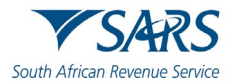

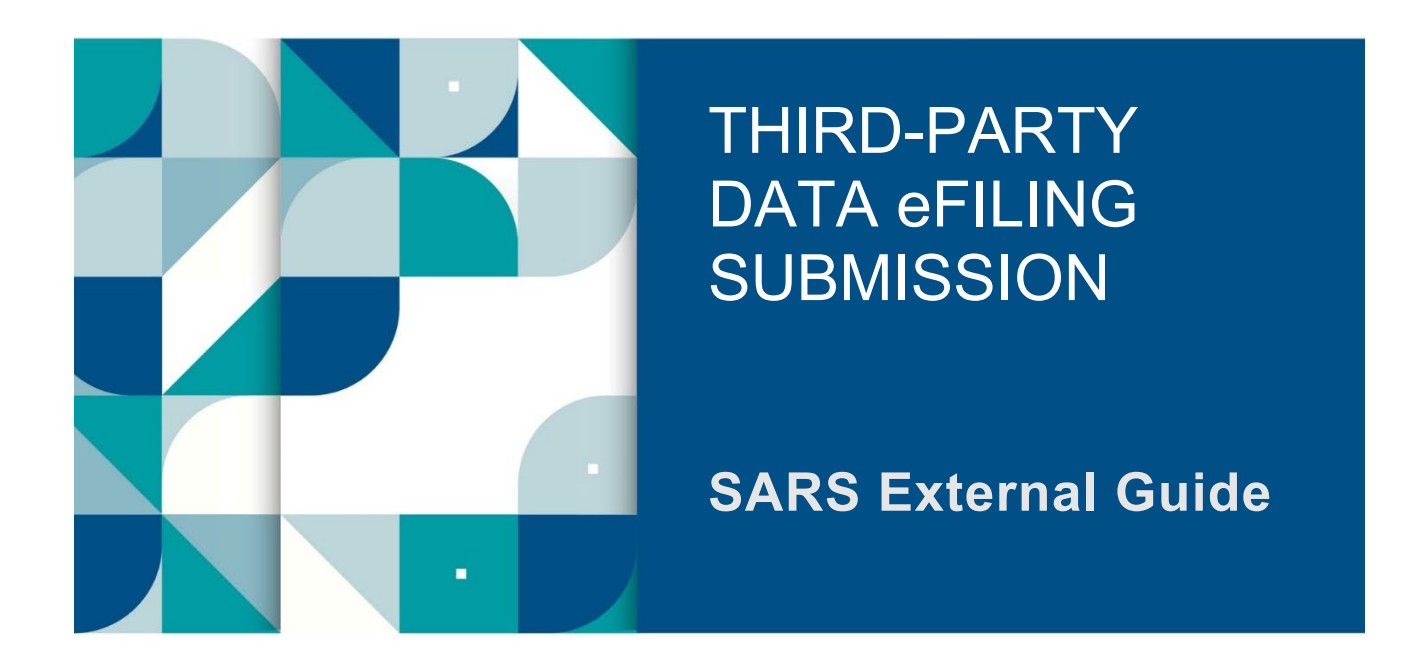

# GUIDE FOR THE SUBMISSION AND DECLARATION OF IT3 THIRD-PARTY DATA VIA eFILING

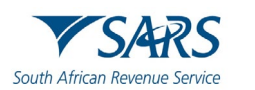

| 4      | SUMMARY                                                                         | 2        |
|--------|---------------------------------------------------------------------------------|----------|
| ו<br>ר |                                                                                 | ວ<br>າ   |
| 2      |                                                                                 | 3        |
| 3      |                                                                                 | 3        |
| 4      |                                                                                 | 4        |
| 5      | IT3 THIRD-PARTY DATA FILE SUBMISSION                                            | 5        |
| 6      | ACTIVATION OF THE IT3 TAX TYPE                                                  | 7        |
| 6.1    | ACCESS RIGHTS                                                                   | 10       |
| 7      | HOW TO COMPLETE THE IT3-01 RETURN WITH CERTIFICATE DETAILS                      | 12       |
| 7.1    | HOW TO ACCESS THE IT3-01 RETURN                                                 | 13       |
| 7.2    | HOW TO COMPLETE THE IT3-01 RETURN                                               | 15       |
| 7.2.1  | IT3 Certificate Details                                                         | 16       |
| 7.2.2  | Submitting Entity                                                               | 1/       |
| 721    | Contact Details<br>Postal Address                                               | 10       |
| 725    | IT3 Account Holder Details                                                      | 10       |
| 7.2.6  | Account Information                                                             | 21       |
| 7.2.7  | Physical Address                                                                | 21       |
| 7.2.8  | Postal Address                                                                  | 22       |
| 7.2.9  | Partnerships                                                                    | 22       |
| 7.2.10 | IT3 (b) Account Holder Financial Details Excluding Withholding Tax on Interest. | 23       |
| 7.2.11 | Credit and Debits                                                               | 24       |
| 7 2 13 | IT3(b) Account Holder Einancial Details – Withholding Tax on Interest (WTI)     | 24<br>25 |
| 7 2 14 | IT3(c) Account Holder Financial Details                                         | 20       |
| 7.2.15 | IT3(d) Reporting Entity – Beneficiary Physical Address Details                  | 27       |
| 7.2.16 | IT3(d) Reporting Entity – Beneficiary Postal Address Details                    | 28       |
| 7.2.17 | IT3(d) Reporting Entity – Null Declaration                                      | 28       |
| 7.2.18 | IT3(d) Donor Entity                                                             | 28       |
| 7.2.19 | IT3(d) Donor Entity – Beneficiary Postal Address Details                        | 29       |
| 7.2.20 | II3(d) Donation Record                                                          | 30       |
| 7 2 22 | IT3 (e) Account holder financial details                                        | 30<br>31 |
| 7 2 23 | IT3(s) Account holder transactional details                                     | 33       |
| 7.2.24 | IT3(t) Reporting Institution                                                    | 33       |
| 8      | HOW TO SUBMIT YOUR COMPLETED IT3-01 RETURN                                      | 34       |
| 9      | HOW TO VIEW SUBMITTED DATA                                                      | 37       |
| 10     | HOW TO DECLARE SUBMITTED IT3 THIRD-PARTY DATA                                   | 38       |
| 11     | HOW TO VIEW SUBMITTED RETURN                                                    | 40       |
| 12     | HOW TO REQUEST A CORRECTION OF SUBMITTED IT3 THIRD PARTY DATA                   | 41       |
| 13     | IT3 DASHBOARD                                                                   | 45       |
| 14     | FURTHER INFORMATION                                                             | 46       |
| 15     | DEFINITIONS AND ACRONYMS                                                        | 46       |

#### **DEFINITIONS AND ACRONYMS** 15

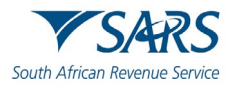

# 1 SUMMARY

- a) SARS digital platforms allows taxpayers, tax practitioners, traders and businesses to register and submit returns and declarations to SARS in a secure online environment. The creation and maintenance of this platform forms part of SARS strategic intent to provide modernised digital and streamlined online services. The essence of this approach is for taxpayers and traders to encounter effortless processes when complying on their tax obligations.
- b) SARS eFiling is one of the digital platforms which allows traders and taxpayers to submit their IT3 third party data to SARS. To conclude IT3 third-party data submission, taxpayers and traders are required to login to eFiling and to declare their submitted files or certification. This guide details the process involved in the submission and declaration of IT3 data/certificates.

# 2 BACKGROUND

- a) The IT3 data submission forms part of the SARS third-party data process to enhance taxpayer and organisational compliance and enables SARS to be aligned with international best tax practices. SARS IT3 systems receive and process IT3 third-party data information as per appropriate Government Gazette and External BRS documents. Submitting entities are required to submit IT3 data/certificates in a biannual submission cycle.
- b) The IT3 submission data types are outlined below.
  - i) IT3(b) which also includes e.g., investments, interest, royalty, rental or general transactional account information etc.
  - ii) IT3(b) which contains Withholding Tax on Interest information.
  - iii) IT3(c) which also relates to financial instruments.
  - iv) IT3(d) which relates to Donations.
  - v) IT3(e) which relates to physical goods,
  - vi) IT3(s) which is tax free investments, and
  - vii) IT3(t) which relates to Trusts.
- c) To ensure a successful IT3 data type submission, Entities and Taxpayers are required to register with SARS and eFiling. Where Entities and Taxpayers have not been registered, kindly refer to the SARS website. Once registered on eFiling, Entities and Taxpayers are required to activate the IT3 tax type, invite tax administrators and enrol for the submission of IT3 data. Do note that tax administrators are also required to enrol as well. To learn more about this, kindly refer to the following guide, which unpacks the processes to be followed before entities can submit data/certificates to SARS.
  - i) Please refer to the following external guide: GEN-ENR-01-10 Manage Submission of IT3 Third Party Data External Guide
- d) The platforms to submit bulk and medium data files to SARS are via Connect Direct, or the secure web (HTTPS). eFiling platform is used when submitting a maximum of 20 IT3 certificates. Do note however a maximum of 50 certificates can be submitted for IT3(d) reporting. Once the data/certificates have been submitted, representatives will be given a view of the summary data on the IT3-02 declaration form. The IT3-02 declaration form is also used to confirm that a Submitting Entity or taxpayer agrees that data submitted to SARS is correct. Also submitting entities can download, save and print the IT3-02 form.

# 3 WHO IS REQUIRED TO SUBMIT IT3 THIRD-PARTY DATA

- a) The following persons are required to submit third-party data in terms of section 26 of the Tax Administration Act, 2011:
  - i) Banks regulated by the Registrar of Banks in terms of the Banks Act, 1990, or the Mutual Banks Act, 1993.
  - ii) Co-operative Banks regulated by the Co-operative Banks Development Agency in terms of the Cooperative Banks Act, 2007.
  - iii) The South African Postbank Limited (Postbank) regulated in terms of the South African Postbank Limited Act, 2010.
  - iv) Financial institutions regulated by the executive officer, deputy executive officer or board, as defined in the Financial Services Board Act, 1990, whether in terms of that Act or any other Act

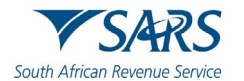

(including a "financial institution" as defined in the Financial Services Board Act, 1990, other than an institution described in paragraph (a)(i) of the definition).

- v) Companies listed on the JSE, and connected persons in relation to the companies, that issue bonds, debentures, or similar financial instruments.
- vi) State-owned companies, as defined in section 1 of the Companies Act, 2008, that issue bonds, debentures, or similar financial instruments.
- vii) Organs of state, as defined in section 239 of the Constitution of the Republic of South Africa, 1996, that issue bonds or similar financial instruments.
- viii) Any person (including a co-operative as defined in section 1 of the Income Tax Act, 1962) who purchases any livestock, produce, timber, ore, mineral or precious stones from a primary producer other than on a retail basis.
- ix) Any medical scheme registered under section 24(1) of the Medical Schemes Act, 1998.
- x) Any person, who for their own account carries on the business as an estate agent as defined in the Estate Agency Affairs Act, 1976, and who pays to, or receives on behalf of, a third-party, any amount in respect of an investment, interest, or the rental of property; and
- xi) Any person, who for their own account practices as an attorney as defined in section 1 of the Attorneys Act, 1979, and who pays to or receives on behalf of a third-party any amount in respect of an investment, interest or the rental of property.
- a) Likewise, section 18A requires that Entities who received donations and issued receipts to Donors are to report those receipts to SARS. This implies that where a receipt was issued, it should be reported to SARS. The following section 18A entities are required to submit information to SARS:
  - i) Government (e.g., Gauteng Department of Health)
  - ii) Government Institutions (e.g., Public Schools)
  - iii) Public Benefit Organisations (e.g., Welfare, Health Care, Land & Housing etc.)
  - iv) United Nations Agencies (e.g., UN Children's Fund, UN Development Program, etc.)
- b) Entities are to apply and get approval for Section 18A. Although certain section 18A entities will be specified in the appropriate Gazette to make data submission, a value or volume threshold may be applied to ask for data submissions. Furthermore, where entities didn't receive any Donations, a "NIL reporting declaration" is required.
- c) Lastly regarding the IT3(t) (Trust Income), Representative Taxpayers or their representatives are to supply information as per government gazette. These include on the amounts vested to the beneficiary of a Trust.

# 4 IT3 THIRD-PARTY DATA SUBMISSION PROCESS

- a) IT3 third-party data submission process pertains to the following operational segments; registration, activation, enrolment, submission, and the declaration of submitted data. Registration, activation, and enrolment are vital for the use of eFiling when submitting IT3 third-party data, however once successfully completed, submission and declaration are the two operational segments that should be followed during the required periodic IT3 third-party data submissions. The digital platforms where IT3 third-party data file/certificates can be submitted varies dependent upon the size of the IT3 data/certificates. These include:
  - i) Connect Direct for bulk data,
  - ii) HTTPS for medium sized data, or
  - iii) eFiling for IT3-01 form (max of 20 Certificates).
- b) Manual completions are done via the completion and submission of the IT3-01 form. Electronic or data file submissions are structured and uploaded as described on the file specifications detailed in the External BRS. Upon successful structuring of the file, the file should then be submitted via the HTTPS or Connect Direct platforms.
- c) To ensure that the data/certificates are received and processed by SARS, submitting entities representatives are required to validate the activation of the IT3 submission functionality on eFiling. Additionally, they are to review their submitted data/certificates on the pre-populated IT3-02 return and once reviewed and in agreement with the summary data, they are to declare by submitting the IT3-02 return to SARS via eFiling.

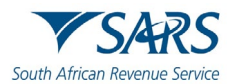

# 5 IT3 THIRD-PARTY DATA FILE SUBMISSION

- a) To submit IT3 third party data in bulk data format, Connect Direct should be utilised. Alternatively, to submit medium sized IT3 third-party data, HTTPS should be utilised. The direct data flow (secure file transfer) channel will allow a Submitting Entity to upload reportable information to the SARS system in its prescribed format. Data validations will be performed by SARS to ensure correctness and completeness of submitted information.
- b) Data submission requires the organisation to be enrolled and activated for Third-Party data submission on eFiling.

#### To enrol, refer to the following guide:

- GEN-ENR-01-10 Manage Submission of IT3 Third-Party Data External Guide
- c) Once enrolled proceed as follows:
  - i) Click on Services
  - ii) Click on Enrol 3rd Party Data
  - iii) Select Secure File Submission

| Tax Directives              |           | Home | User     | Organisations | Returns | Customs | Duties & Levies | Services | Tax Status | Contact    | Log Out  |
|-----------------------------|-----------|------|----------|---------------|---------|---------|-----------------|----------|------------|------------|----------|
| Tax Directives - prior 2017 | Portfolio |      | Taxpayer |               | Ŧ       | : Organ | isation         |          |            |            |          |
| Additional Services         |           |      |          |               |         |         |                 |          |            |            |          |
| Tax Clearance Certificates  |           |      |          |               |         |         |                 |          |            |            |          |
| Enrol 3rd Party Data        |           |      |          |               |         |         |                 |          |            |            |          |
| Enrol Organisation          |           |      |          |               |         |         |                 |          |            |            |          |
| Enrol Technical Admin       |           |      |          |               |         |         |                 |          |            |            |          |
| Request Certificate         |           |      |          |               |         |         |                 |          |            |            |          |
| Enrol Technical User        |           |      |          |               |         |         |                 |          |            |            |          |
| Submission Dashboard        |           |      |          |               |         |         |                 |          |            |            |          |
| Secure File Submission      |           |      |          |               |         |         |                 |          |            |            |          |
| My TP Configuration         |           |      |          |               |         |         |                 |          |            |            |          |
| Complaints                  |           |      |          |               |         |         |                 |          |            | D ASK A QU | JESTION? |

d) The user will be redirected to the **secure site** where the data can be uploaded.

To upload your data on the secure site, kindly refer to the following guides for more information regarding the submission of data:

- GEN-ENR-01-G01 Guide for Submission of Third-Party Data using the Connect Direct Channel - External Guide
- GEN-ENR-01-G02 Guide for Submission of Third-Party Data Using the HTTPS Channel -External Guide

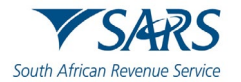

#### Note that your data must be prepared as specified on the external third-party data BRS.

- e) Any technical related queries should be sent to the following email address: Bus\_Sys\_CDSupport@sars.gov.za
- f) Once the data has been submitted, the user should be able to view a dashboard report of the submitted file. To do so, proceed as follows:
  - i) Login
  - ii) Click on **Services**
  - iii) Click on Enrol 3rd Party Data
  - iv) Click on Submission Dashboard
  - v) Select the appropriate data product from the dropdown list.
  - vi) The dashboard will present the following screen:

| Client Details       |                   |                            |                      | Search                              | Criteria                     |                              |                                      |                                |                   |
|----------------------|-------------------|----------------------------|----------------------|-------------------------------------|------------------------------|------------------------------|--------------------------------------|--------------------------------|-------------------|
| Client Name:         |                   |                            |                      |                                     | From Date:                   |                              |                                      | 2014/04/2                      | 1                 |
| Trading As:          |                   |                            |                      |                                     | To Date:                     |                              |                                      | 2014/04/2                      | 3                 |
| Registration Number: |                   |                            |                      | Certificate Tvn                     | e.                           |                              | DIV                                  |                                |                   |
|                      |                   |                            |                      |                                     | Cerencese 13p                | •                            |                                      | UIV                            |                   |
|                      |                   |                            |                      |                                     |                              |                              |                                      |                                |                   |
| Deta                 | Submitted         | 1                          |                      | Total No of                         | No Of                        | No Of                        | No Of Warning                        | No Of                          |                   |
| Data                 | Unique<br>File ID | I<br>Channel<br>Identifier | File Response Reason | Total No of<br>Submitted<br>Records | No Of<br>Accepted<br>Records | No Of<br>Rejected<br>Records | No Of Warning<br>Accepted<br>Records | No Of<br>Duplicated<br>Records | Summary<br>Return |

g) The following response file codes (as defined in the External BRS) will be distributed to the submitting channel (Connect Direct or HTTPS) indicating the status of the submitted data:

| Codes | Description                                                                                                    |
|-------|----------------------------------------------------------------------------------------------------|
| 001   | Acknowledgement of receipt                                                                                                    |
| 002   | Rejected: entire file rejected as it contains critical errors. The file must be corrected and resubmitted to enable processing        |
| 003   | Successfully uploaded: all records accepted and processed.                                                                            |
| 004   | Accepted with warnings: This can be any combination of accepted fields, fields accepted with a warning and duplicate records.         |
| 005   | Rejected: entire file rejected as it contains file structure errors. The file must be corrected and resubmitted to enable processing. |
| 006   | Partial upload: This can be any combination of accepted fields, rejected fields, fields accepted with a warning or duplicate record.  |

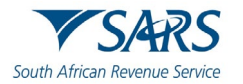

- 011 Rejected: entire file rejected as the file was submitted as part of a group and one or more of the files in the group failed the validations associated with the submission of a file as part of a group.
- 012 Rejected: Group submission incomplete and service level agreement expired for SARS to wait for all files in a group to be submitted.

# 6 ACTIVATION OF THE IT3 TAX TYPE

a) To submit data and declare on eFiling, the tax type (IT3) must be activated.

Note that for any submissions, ensure that the Tax Type for filing has been activated on your eFiling profile. This will ensure that the appropriate return is issued to your profile.

b) This section will describe how to activate IT3 tax type on eFiling

Note that this activation includes all the sub types for IT3, which are:

- IT3(b)
- IT3(c)
- IT3(d)
- IT3(e)
- IT3(s)
- IT3(t)
- c) To activate IT3 ensure that the tax representative for your organisation is registered as a representative of your organization with SARS. Additionally, the tax registered representative must be linked to the organizational profile on eFiling. Refer to the following external guide: GEN-ELEC-18-G01 How to register for eFiling and manage your user profile External Guide, available on the SARS website www.sars.gov.za
- d) Note that if it is a first-time registration of the representative on eFiling, the process might require related supporting documents and should be resolved with 2 business days due to the verification of the documentation process.

|                  |                    | Home User        | Organisations Returns Cus        | toms Duties & Levies Services | s Tax Status Contact |
|------------------|--------------------|------------------|----------------------------------|-------------------------------|----------------------|
| Portfolio        | Taxpa              | iyer             | <ul> <li>Organisation</li> </ul> |                               |                      |
| ber              |                    |                  |                                  |                               |                      |
| er               |                    |                  |                                  |                               |                      |
|                  |                    |                  |                                  |                               | (2) (2)              |
| Taxpayers        |                    |                  |                                  |                               |                      |
| ls               | Name               | Registration or  | ID number                        | Tax Reference Number          | Q                    |
|                  |                    |                  |                                  |                               |                      |
| Name of Taxpayer | Company/ ID Number | Reference Number | Last Return Filled               | Last Accessed                 | Actions              |
|                  |                    |                  | 5                                | 20                            | View Taxpayer        |
|                  |                    |                  | -                                | -                             | View Taxpayer        |
| First Previous 0 | Next Last          |                  |                                  |                               |                      |
| Users            |                    |                  |                                  |                               |                      |
|                  |                    |                  |                                  |                               | ASK A                |

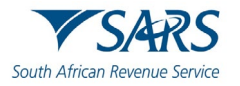

- The registered representative should proceed as follows: e)
  - Select Organisation on the top menu. i) ií)
    - Select on the left menu, select:
      - Organisation A)
      - B) Tax Types
      - Ć) Manage Tax Type
- f) The following screen will be displayed.

| My Profile                  |                                            | · · · · · · · · · · · · · · · · · · · | Organisation                                                     |                         |                 |
|-----------------------------|--------------------------------------------|---------------------------------------|------------------------------------------------------------------|-------------------------|-----------------|
|                             | Taxpayer Name                              |                                       |                                                                  |                         |                 |
| Organisation                |                                            |                                       |                                                                  |                         |                 |
| Register New                | Registration Number                        |                                       |                                                                  |                         |                 |
| Change Details              |                                            |                                       |                                                                  |                         |                 |
| Tax Types                   |                                            |                                       |                                                                  |                         |                 |
| Manage Tax Types            | Manage Tax Types                           |                                       |                                                                  |                         |                 |
| View Request History        | Ter Ter Densister                          | Deferre Number                        | Carbon                                                           |                         |                 |
| Legacy: Activation Requests |                                            | Reference Number                      | Not Active Active with V Koorrea Accounting                      | Action                  |                 |
| Legacy: Transfer Requests   | Provisional Tax (IRP6)                     |                                       | & auditing.                                                      | Transfer Tax Type to me |                 |
| Legsor Panding Pagistration | Organisation Income Tax (ITR14/IT12EI/ITR) | 12T)                                  | Not Active. Active with Y Koorsse Accounting<br>& amp: auditing. | Transfer Tax Type to me |                 |
| Panking Details             | CBC                                        |                                       | Not Active.                                                      | Activate                |                 |
|                             | EMP501 - Submission                        |                                       | Not Active.                                                      | Activate                |                 |
| ISV Activation              | IT56 - Secondary Tax On Companies (STC)    |                                       | Not Active.                                                      | Activate                |                 |
| Summary                     | Dividends Withholding Tax (DWT)            | 8                                     | Not Active.                                                      | Activate                |                 |
| VAT Vendor Search           | IT3                                        |                                       | Not Active                                                       | Activate                |                 |
| Delete Taxpayer             |                                            |                                       |                                                                  |                         | ASK A QUESTION? |

Select the applicable product and click the Submit button displayed below to continue. g)

|                              | Manage Tax Types                              |                  |                                                             |                         |
|------------------------------|-----------------------------------------------|------------------|-------------------------------------------------------------|-------------------------|
| Organisation                 | Tay Type Description                          | Reference Number | Status                                                      | Action                  |
| Register New                 |                                               |                  | Not Active Active with V Koorsse Accounting                 |                         |
| Change Details               | Provisional Tax (IRP6)                        | 9005006102       | & auditing.                                                 | Transfer Tax Type to me |
| Tay Types                    | Organisation Income Tax (ITR14/IT12EI/ITR12T) | 9005006102       | Not Active. Active with Y Koorsse Accounting<br>& auditing. | Transfer Tax Type to me |
|                              | CBC                                           | 9005006102       | Not Active.                                                 | ✓ Activate              |
| Manage Tax Types             | EMP501 - Submission                           | 9005006102       | Not Active.                                                 | Activate                |
| View Request History         | IT56 - Secondary Tax On Companies (STC)       | 9005006102       | Not Active.                                                 | Activate                |
| Legacy: Activation Requests  | Dividends Withholding Tax (DWT)               | 9005006102       | Not Active.                                                 | Activate                |
| Legacy: Transfer Requests    | IT3                                           | 9005006102       | Not Active.                                                 | Activate                |
| Legacy: Pending Registration | Madical Sabarra Cantellution                  | 0005006100       | Net Artice                                                  | Antionto                |
| Banking Details              | Medical Scheme Contribution                   | 5005005102       | Not Active.                                                 | Activate                |
| ISV Activation               | Insurance Payment                             | 9005006102       | Not Active.                                                 | Activate                |
| Summary                      | Foreign Tax Information (FTI)                 | 9005006102       | Not Active.                                                 | Activate                |
| VAT Vendor Search            |                                               |                  |                                                             |                         |
| Delete Taxpayer              | Submit                                        |                  |                                                             | ASK A QUESTION?         |

Upon successful activation, a message will be displayed that the tax types have been activated. h)

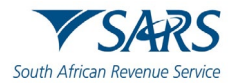

| My Profile                   | SARS OFILING                                          | Home User Organis           | sations Returns Customs Duties & Levies Services | Tax Status Contact Log Out |
|------------------------------|-------------------------------------------------------|-----------------------------|--------------------------------------------------|----------------------------|
| Organisation                 | Portfolio<br>Cocacola 👻                               | Taxpayer<br>CCC CLEANERS CC | 🔹 🚦 Organisation                                 |                            |
| Register New                 | Tax Type Request Summary                              |                             |                                                  |                            |
| Change Details               | The following action has been taken against these tax | products                    |                                                  |                            |
| Tax Types                    | The following action has been taken against these tax | Deference Number            | A                                                |                            |
| Manage Tax Types             | Tax Type Description                                  | Reference Number            | Action                                           |                            |
| View Request History         |                                                       | 9005006102                  | Activated                                        |                            |
| Legacy: Activation Requests  | IT3                                                   | 9005006102                  | Activated                                        |                            |
| Legacy: Transfer Requests    | Medical Scheme Contribution                           | 9005006102                  | Activated                                        |                            |
| Legacy: Pending Registration | Insurance Payment                                     | 9005006102                  | Activated                                        |                            |
| Banking Details              | Foreign Tax Information (FTI)                         | 9005006102                  | Activated                                        |                            |
| ISV Activation               |                                                       |                             |                                                  |                            |
| Summary                      |                                                       |                             | Continue                                         |                            |
| VAT Vendor Search            |                                                       |                             |                                                  |                            |
| Delete Taxpayer              |                                                       |                             |                                                  | ASK A QUESTION?            |

#### i) Click on **Continue**

| My Profile                   | · Organisation               |                  |                        |               |  |  |
|------------------------------|------------------------------|------------------|------------------------|---------------|--|--|
|                              |                              |                  |                        |               |  |  |
| Organisation                 | Taxpayer Name                |                  | Contact Details 🚯      |               |  |  |
| Register New                 |                              |                  | Cell:                  |               |  |  |
| Change Details               | Registration Number          |                  | Email:                 |               |  |  |
| Tax Types                    |                              |                  |                        |               |  |  |
| Manage Tax Types             | Tax Types Details            |                  |                        |               |  |  |
| View Request History         | Tax Type Description         | Reference Number | Status                 |               |  |  |
| Legacy: Activation Requests  | IT3                          |                  | Successfully Activated |               |  |  |
| Legacy: Transfer Requests    | Medical Scheme Contribution  |                  | Successfully Activated |               |  |  |
| Legacy: Pending Registration | Insurance Payment            |                  | Successfully Activated |               |  |  |
| Banking Details              | Engine Tay Information (ETI) |                  | Successfully Activated |               |  |  |
| ISV Activation               |                              |                  | Succession Activated   |               |  |  |
| Summary                      |                              |                  | Successfully Activated |               |  |  |
| VAT Vendor Search            |                              |                  |                        |               |  |  |
| Delete Taxpayer              | Edit Contact Details         |                  | Manage Tax Types       | Access Rights |  |  |

j) Note the three buttons below and their functionality:

- i) Edit Contact Details
  - A) Used to update Contact Details
- ii) Manage Tax Types
  - A) Used to assess the status of the activation and validate which tax type has been activated/deactivated.

#### iii) Access Rights

A) Used to validate whether the correct rights are assigned to the user for the use of the functionality.

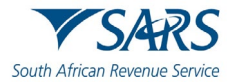

k) The screen below displays that the IT3 has been successfully activated.

| x Reference Number           | Manage Tax Types                              |                  |                                                                  |                         |            |
|------------------------------|-----------------------------------------------|------------------|------------------------------------------------------------------|-------------------------|------------|
|                              | Tax Type Description                          | Reference Number | Status                                                           | Action                  |            |
|                              | Provisional Tax (IRP6)                        | 9005006102       | Not Active. Active with Y Koorsse Accounting<br>& amp; auditing. | Transfer Tax Type to me |            |
| My Profile                   | Organisation Income Tax (ITR14/IT12EI/ITR12T) | 9005006102       | Not Active. Active with Y Koorsse Accounting<br>& amp; auditing. | Transfer Tax Type to me |            |
|                              | CBC                                           | 9005006102       | Successfully Activated.                                          | Deactivate              |            |
| Irganisation                 | EMP501 - Submission                           | 9005006102       | Not Active.                                                      | Activate                |            |
| Register New                 | IT56 - Secondary Tax On Companies (STC)       | 9005006102       | Not Active.                                                      | Activate                |            |
| Change Details               | Dividends Withholding Tax (DWT)               | 9005006102       | Not Active.                                                      | Activate                |            |
| Tax Types                    | IT3                                           | 9005006102       | Successfully Activated.                                          | Deactivate              |            |
| Manage Tax Types             | Medical Scheme Contribution                   | 9005006102       | Successfully Activated.                                          | Deactivate              |            |
| View Request History         | Insurance Payment                             | 9005006102       | Successfully Activated.                                          | Deactivate              |            |
| Legacy: Activation Requests  | Foreign Tax Information (FTI)                 | 9005006102       | Successfully Activated                                           |                         |            |
| Legacy: Transfer Requests    | roninger nas arronnariolli (F11)              | 500500202        | Successiony neurolieu.                                           | beactrate               |            |
| Legacy: Pending Registration |                                               |                  |                                                                  |                         |            |
| Banking Details              | Submit                                        |                  |                                                                  | 5                       | ASK A QUES |

# 6.1 ACCESS RIGHTS

- a) After the activation of the product type was successful, validate whether the correct rights are assigned to you as the user to use the functionality on eFiling.
- b) Proceed as follows:

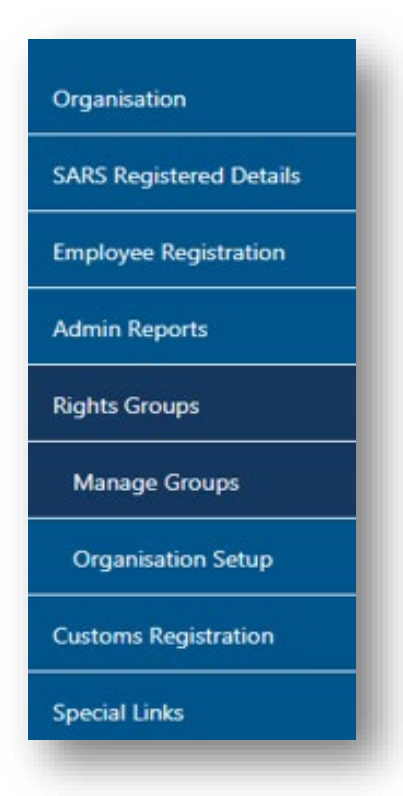

- Select Organisations
- Select Rights Group
- Select Manage Groups

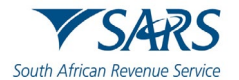

#### c) The Group Details page will be displayed. Click the Open hyperlink.

| Group Details<br>Setup New Group |                     |                    |             |                  |              |
|----------------------------------|---------------------|--------------------|-------------|------------------|--------------|
| <u>Group Name</u>                | Authorisation Level | Access to Payments | <u>Open</u> | <u>Taxpayers</u> | <u>Users</u> |
| System Default                   | Submissions         | Yes                | <u>Open</u> | Manage Payers    | Manage Users |
|                                  |                     | 1                  |             |                  |              |
|                                  |                     |                    |             |                  |              |

- d) On the Update Group Details screen,
  - i) Select the IT3 / Medical Scheme Contributions / Insurance Payments options.

| UPDATE GROUP DETAILS |                                               |
|----------------------|-----------------------------------------------|
| Group Name           | System Default                                |
| Authorisation Level  | Submissions V                                 |
| Access To Payments   |                                               |
| Tax Types            | Provisional Tax (IRP6)                        |
|                      | Value Added Tax (VAT201)                      |
|                      | Organisation Income Tax (ITR14/IT12EI/ITR12T) |
|                      | Individual Income Tax (ITR12)                 |
|                      | Employee's Tax (EMP201)                       |
|                      | □ IT56 - Secondary Tax On Companies (STC)     |
|                      | EMP501 - Submission                           |
|                      | Customs Agent                                 |
|                      | Excise Agent                                  |
|                      | VAT Admin Penalty                             |
|                      | PAYE Admin Penalty                            |
|                      | IT Admin Penalty                              |
|                      | □ Transfer Duty                               |
|                      | Third Party Appointment Banks                 |
|                      | Dividends Withholding Tax (DWT)               |
|                      | Third Party Appointment Employers             |
|                      | Third Party Appointment Other                 |
|                      | Tax Compliance Status                         |
|                      | Tax Compliance Status Verification            |
|                      | 🗹 IT3                                         |
|                      | Medical Scheme Contribution                   |
|                      | Insurance Payment                             |
|                      | Withholding Tax on Interest(WTI)              |
|                      | Foreign Tax Information (FTI)                 |
|                      | Mineral Royalties (MPR3)                      |
|                      |                                               |
|                      | TRN (Tax Reference Number)                    |
|                      | Directives                                    |

e) To continue, click on **Update**.

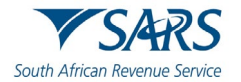

| Do you want to import taxpayers from an existing group? | O Yes ● No<br>Update Delete Group Back Check All Uncheck All |
|---------------------------------------------------------|--------------------------------------------------------------|
|                                                         |                                                              |

a) Note that this step will ensure that the Third-Party Data functionality is activated on your eFiling profile.

# 7 HOW TO COMPLETE THE IT3-01 RETURN WITH CERTIFICATE DETAILS

a) The Third-party data process allows the user to either submit a manual IT3-01 return and declare by submitting the IT3-02 form or submit data online as described above and declare by submitting the IT3-02 form via eFiling. This section will illustrate how to complete and submit your manual IT3-01 return and declare by submitting the IT3-02 return via eFiling.

#### b) Login to your profile

|                              | _                                 |                             |                 |                                          |                 |               |                 |      |       |
|------------------------------|-----------------------------------|-----------------------------|-----------------|------------------------------------------|-----------------|---------------|-----------------|------|-------|
| eturns History               | Portfolio                         | *                           | Taxpayer        |                                          | • : Org         | ganisation    | HELP            |      |       |
| eturns Search                |                                   |                             |                 |                                          |                 |               |                 | <br> | <br>- |
| evies and Duties             | USER DETAILS                      |                             |                 | COMPANY DETAILS                          |                 |               |                 |      |       |
| Third Party Data Cortificato | User Name:                        |                             |                 | Trading As Name:<br>Registration Number: |                 |               |                 |      |       |
| Search                       | Date Registered:                  | 2005/04/11                  |                 | Date Registered:                         | 2006/11/07      |               |                 |      |       |
|                              | -                                 |                             |                 |                                          |                 |               |                 |      |       |
| hird Party Data              | INCOME TAX QUICK SEARC            | H                           |                 |                                          |                 |               |                 |      |       |
|                              | Please enter your Income Tax I    | Reference Number:           |                 |                                          | SEAF            | RCH           |                 |      |       |
| Submit New Data              |                                   |                             |                 |                                          |                 |               |                 |      |       |
| Cubmitted Date               | UPDATED VERSION 5.0.9 OF e@       | syFile'" EMPLOYER NOW       | AVAILABLE       |                                          |                 |               |                 |      |       |
|                              | The latest version 5.0.9 c        | f e@svEile™ Employe         | r is now ava    | ailable can be accesse                   | d by visiting   | the SARS      | eFiling website |      |       |
| Submit New Return            | http://www.sarsefiling.co.za/ and | d downloading version       | 5.0.9 of e@s    | /File™ Employer. Please                  | e note: The ur  | dated e@s     | vFile™ Employer |      |       |
| Submit New Neturn            | version 5.0.9 for Macintosh       | vill be available at a late | er date. Any in | formation submitted to S                 | ARS using a pr  | evious versi  | on of e@svFile™ |      |       |
| Submitted Return             | Employer, will not be accepte     | d.                          | '               |                                          | 0 1             |               | - /             |      |       |
|                              |                                   |                             |                 |                                          |                 |               |                 |      |       |
| Request Tax Transactions     | For more information on the up    | dates to the software visit | the SARS websit | te <u>http://www.sars.gov.za/</u> >      | Tax Types > PAY | for Employe   | rs.             |      |       |
|                              |                                   |                             |                 |                                          |                 |               |                 |      |       |
| Dashboard                    | IMPORTANT: ONLY ADOBE FLAS        | H PLAYER TO BE USED FO      | R FORMS ON SA   | ARS eFILING                              |                 |               |                 |      |       |
| Automatic Exchange Of        | In our quest to improve our s     | ervice to taxpayers, SAR    | S is phasing in | the use of Adobe Flash P                 | ayer as the onl | y plug-in for | your browser,   |      |       |
|                              | to show the former that are as    | - I - L CADC - Filler - I   |                 |                                          |                 |               | ilian an an/    |      |       |

- c) Click on **Returns**, displayed on the main menu.
- d) As part of the left menu, the **Third-Party Data** tab will be visible.

Note: This menu will only be visible once you have been granted access to submit and declare your third-party data (IT3) return. To gain access, refer to the activation section.

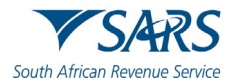

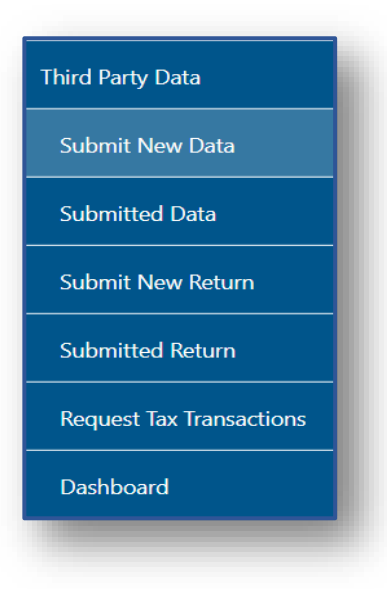

- The Third-Party data tab displays the following five options: e)
  - i)
  - Submit New Data (IT3-01) To access the IT3-01 return form. Submitted Data (IT3-01) To access the submitted IT3-01 return form. ii)
  - iii)
  - Submit New Return (IT3-02) To access the IT3-02 declaration return. Submitted Return (IT3-02) To access the submitted IT3-02 declaration return. iv)
  - Dashboard To access the IT3 third party data dashboard. v)

Note that when your data was submitted via the secure channels, there is no need to submit the manual IT301 form.

#### 7.1 HOW TO ACCESS THE IT3-01 RETURN

- Select Returns on the main menu. a)
- b) Select Third Party Data,
- c) Select Submit New Data.
- d) IT3 will be listed.
  - Click on IT3 i)

| Third Party Data         |  |
|--------------------------|--|
| Submit New Data          |  |
| IT3                      |  |
| Submitted Data           |  |
| Submit New Return        |  |
| Submitted Return         |  |
| Request Tax Transactions |  |
| Dashboard                |  |
|                          |  |

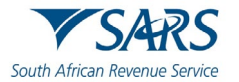

- e) The following left menu options will be displayed.
- f) The **Saved Data Submissions** page will be displayed. Click on the period dropdown arrow and select the period that you wish to submit data. Once selected, click on **Capture New Data** button to continue.

| Identification Number                  | ₿                  | <b>▼</b> SARS           | FILING          |               | Home     | User | Organisations | Returns     | Customs     | Duties & Levies | Services | Tax Status | Contact | Log Out  |
|----------------------------------------|--------------------|-------------------------|-----------------|---------------|----------|------|---------------|-------------|-------------|-----------------|----------|------------|---------|----------|
| My Profile                             | Portfolio          |                         |                 |               | Taxpayer |      |               |             |             |                 |          |            |         |          |
|                                        |                    |                         |                 | ·             |          |      |               |             | rganisation | YOU             |          |            |         |          |
| SARS Correspondence                    |                    |                         |                 |               |          |      |               |             |             |                 |          |            |         |          |
| Returns Issued                         |                    |                         |                 |               |          |      |               |             |             |                 |          | 2023-0     | Capture | vew Data |
| Returns History                        | SAVED DAT          | A SUBMISSIC             | NS              |               |          |      |               |             |             |                 |          |            |         |          |
| Returns Search                         | TaxPayer No Record | Name<br>s available for | your selection. | Reference Num |          | Peri | od I          | Return Type |             | Status          | Issue D  | Date       | Open    |          |
| Levies and Duties                      |                    |                         |                 |               |          |      |               |             |             |                 |          |            |         |          |
| Third Party Data Certificate<br>Search |                    |                         |                 |               |          |      |               |             |             |                 |          |            |         |          |
| Third Party Data                       |                    |                         |                 |               |          |      |               |             |             |                 |          |            |         |          |
| Submit New Data                        |                    |                         |                 |               |          |      |               |             |             |                 |          |            |         |          |
|                                        |                    |                         |                 |               |          |      |               |             |             |                 |          |            |         |          |
| Submitted Data                         |                    |                         |                 |               |          |      |               |             |             |                 |          |            |         |          |
|                                        |                    |                         |                 |               |          |      |               |             |             |                 |          |            |         | _        |

g) The **Data Submission Work** page will be displayed. Click on the **IT3** hyperlink to open the form.

| My Profile     Portfolio     Taxpayer     SARS Correspondence     Returns Issued     DATA SUBMISSION WORK PAGE     Returns History     Taxpayer Name        EFiling Status     Itax Reference     Returns Search     Itevies and Duties     Third Party Data Certificate     Submit New Data |
|----------------------------------------------------------------------------------------------------|
| SARS Correspondence   Returns Issued   DATA SUBMISSION WORK PAGE   Returns Search   Levies and Duties   Third Party Data Certificate   Submit New Data     Submit New Data                                                                                                    |
| Returns Issued DATA SUBMISSION WORK PAGE   Returns Isitory Taxpayer Name   Returns Search Tax Reference   Itwice and Duties IT3   Third Party Data Certificate search IT3   Submit New Data Submit New Data                                                                                  |
| Returns History     Taxpayer Name       Returns Search     Tax Reference       Levies and Duties     IT3       Third Party Data Certificate Search     Type Status       Third Party Data     Date       Submit New Data     Ita Search                                                      |
| Tax Reference       Returns Search       Levies and Duties       Third Party Data Certificate       Submit New Data                                                                                                    |
| Levies and Duties     Type     Status     Date     Version     Last Updated By       Third Party Data     II3     Issued     2023/09/11     1       Back To Search     III     IIII     IIIIIIIIIIIIIIIIIIIIIIIIIIIIIIIIIIII                                                                 |
| Third Party Data Certificate<br>Search     Type     Status     Date     Version     Last Updated By       Till     Issued     2023/09/11     1       Back To Search     Issued     2023/09/11     1                                                                                          |
| Third Party Data Submit New Data                                                                                                    |
| Submit New Data                                                                                                    |
|                                                                                                    |
| пз                                                                                                    |
| Submitted Data                                                                                                    |
|                                                                                                    |

h) The first page of the IT3 return will be displayed. Depending on the selection of the type of certificate to submit, IT3 b, c, d, e, s or t and the number of certificates required, the form might expand into multiple pages.

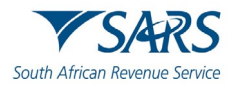

| A Mr Andre                             | E TSARS FILING Home User Organisations Returns Custom           | s Duties & Levies Services Tax Status Contact | Log Out |
|----------------------------------------|-----------------------------------------------------------------|-----------------------------------------------|---------|
| Tax Reference Number                   | Portfolio Taxpayer                                              |                                               |         |
| Identification Number                  | Back Print Save Submit                                          |                                               | 100 +   |
| My Profile                             |                                                                 | _                                             |         |
|                                        | South African Revenue Service                                   | (IT3-01)                                      | T3-01   |
| SARS Correspondence                    | Certificates Details                                            |                                               | ! ~     |
| Returns Issued                         |                                                                 |                                               |         |
| Returns History                        |                                                                 |                                               |         |
| Returns Search                         |                                                                 |                                               |         |
| Levies and Duties                      | W Version - 0.2.42 S Version - 0.1.57 Form Version - 2023.00.46 | Schema Version - 5.6                          |         |
| Third Party Data Certificate<br>Search |                                                                 |                                               |         |
| Third Party Data                       |                                                                 |                                               |         |
|                                        |                                                                 |                                               |         |

# 7.2 HOW TO COMPLETE THE IT3-01 RETURN

a) This section describes what to note when completing the IT3-01 form. Various fields on the form are prepopulated with demographic information. Ensure that the correct information is completed on the IT3-01 form. The next sections will expand the form per IT3 tax certificate detailing all sections that the form will expand so that the user could look out for.

#### Do note the following:

- Where the container is red, this implies that there are fields which are mandatory for completion.
- Where the container is blue, this implies that the fields in the container are have been completed.

| Mr Andre                               | E TSARS EFILING Home User Organisations Returns Customs Duties & Levies Services Tax Status | Contact Log Out |
|----------------------------------------|---------------------------------------------------------------------------------------------|-----------------|
| Tax Reference Number                   | Portfolio Taxpayer                                                                          |                 |
| Identification Number                  | Back Print Save Submit                                                                      | - 100 +         |
| My Profile                             | South African Revenue Service IT3 Certificate Information (IT3-01)                          | IT3-01          |
| SARS Correspondence                    | Certificates Details                                                                        | ^               |
| Returns Issued                         |                                                                                             |                 |
| Returns History                        | Certificate Type *                                                                          | * <u>1</u>      |
| Returns Search                         | Certificate Type is a mandatory field.                                                      |                 |
| Levies and Duties                      | How many certificat 🔒                                                                       |                 |
| Third Party Data Certificate<br>Search |                                                                                             |                 |
| Third Party Data                       | Submitting Entity                                                                           | • •             |

- b) Click on the Certificate Details arrow.
  - i) Select the applicable certificate details from the drop-down menu.

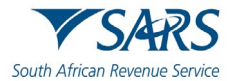

| Certificates Details                                                                                                    |      |
|----------------------------------------------------------------------------------------------------|------|
| Certificate Type *                                                                                                    |      |
| T3(b) – Income from Investments, Property Rights, Royalties and/or Withholding Tax on Interest                                                                                                   | ĵ.   |
| T3(c) – Certificate of income in respect of the disposal of unit trust or other financial instruments                                                                                            | 1    |
| T3(d) – S18A Donation Receipts Issued                                                                                                    | 1    |
| T3(e) – Income from Purchases / Sales / Shipments of Livestock / Produce / Timber / Ores / Minerals / Precious Stones or bonuses Paid / Accrued to Members of Co-Opera<br>Companies or Societies | tive |
| T3(s) – Tax Free Investment                                                                                                    |      |

- c) Once the applicable IT3 Certificate has been selected, the IT3-01 form will generate the applicable form for completion.
- d) Note that if you change the IT3 tax type the following waring will be displayed.

| Warning                                                                              |            |
|--------------------------------------------------------------------------------------|------------|
| Changing the type of certificate may result in data you have completed being removed | previously |
| Do you wish to continue?                                                             |            |
| YES                                                                                  | NO         |

e) Click on **Yes** to Continue

# 7.2.1 IT3 Certificate Details

- a) Completing this section accurately will result in various sections of the form being activated for completion. Ensure that this section is completed accurately.
  - i) Select the applicable certificate details from the drop-down menu.

| Certificates Details                                                                                                    | ,  |
|----------------------------------------------------------------------------------------------------|----|
| ertificate Type *                                                                                                    |    |
| 3(b) – Income from Investments, Property Rights, Royalties and/or Withholding Tax on Interest                                                                                                    | Î  |
| 3(c) – Certificate of income in respect of the disposal of unit trust or other financial instruments                                                                                              |    |
| 3(d) – S18A Donation Receipts Issued                                                                                                    |    |
| '3(e) – Income from Purchases / Sales / Shipments of Livestock / Produce / Timber / Ores / Minerals / Precious Stones or bonuses Paid / Accrued to Members of Co-Operati<br>ompanies or Societies | ve |
| '3(s) – Tax Free Investment                                                                                                    |    |

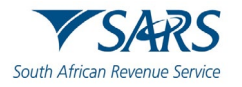

i)

ii)

to 50

b)

#### Effective Date: 18 September 2023

| / reporting entities do<br>you want to submit? *                                                                                        |                                                       |
|----------------------------------------------------------------------------------------------------|-------------------------------------------------------|
|                                                                                                    | 51                                                    |
| The number of certi<br>you have entered do<br>seem to be valid. PI<br>ensure that it is corr<br>Only numeric digits<br>used. $(1 - 20)$ | ficate(s)<br>bes not<br>ease<br>ect. HINTS:<br>may be |

| ack Print Save Submit                                             |                                                      | - 100      |
|-------------------------------------------------------------------|------------------------------------------------------|------------|
| Duth African Revenue Service                                      | IT3 Certificate Information (IT3-01)                 | IT3-01     |
| Certificates Details                                              |                                                      | ^          |
| Certificate Type*<br>IT3(b) - Income from Investments, Property F | lights, Royalties and/or Withholding Tax on Interest | ~ ~        |
| How many certificates / rep                                       |                                                      |            |
| Submitting Entity                                                 |                                                      | ! ~        |
| Contact Person                                                    |                                                      | ~          |
| Postal Address                                                    |                                                      | ~          |
| IT3 Account Holder Details                                        |                                                      | <b>!</b> ~ |

# 7.2.2 Submitting Entity

- a) Click on the **Submitting Entity** container.
- b) Complete the **Submitting Entity** Section, this section contains the following fields:
  - i) Year of Assessment
  - ii) Period Start Date (CCYYMM)
     A) Determine if the correct period has been pre-populated.
  - iii) Period End Date (CCYYMM)A) Determine if the correct period has been pre-populated.

Complete the number of certificates for submission.

Note that the number of certificates is limited to 20

However for IT3(d) the number of certificates is limited

- iv) Nature of Person
  - A) Select between the relevant nature of person from a drop down list.

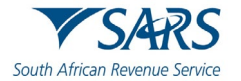

| Individual                                 | î. |
|--------------------------------------------|----|
| Foreign Individual                         | Ī  |
| Individual Estates (excluding late Estates |    |
| Partnerships                               |    |
| Listed company                             |    |

#### v) Registered Name

A) The registered name will be pre-populated.

#### vi) Trading Name

- A) The trading name will be pre-populated.
- vii) Registration no
  - A) The registration number of the company will be pre-populated.
- viii) Regulator registration number
  - A) The registration number of the regulator of the company will be prepopulated.

#### ix) Regulator designation

- A) The registration designation for the regulator of the company will be prepopulated.
- x) Taxpayer ref no

A) Determine if the income tax reference number is correct.

#### xi) Universal Branch Code

Most of the fields on this section will be pre-populated. The user must ensure that the information is correct.

c) Once all the fields have been completed, the container will change to blue.

## 7.2.3 Contact Details

a) The fields in this container will be prepopulated on the return.

| Contact Person |               | A        |
|----------------|---------------|----------|
| Names          |               |          |
| Sumame         |               |          |
| Bus Tel No. 1  | Bus Tel No. 2 | Cell No. |
| Contact Email  |               |          |
|                |               |          |

# 7.2.4 Postal Address

b) The fields in this container will be prepopulated on the return.

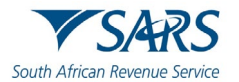

| Il Address |  |  |
|------------|--|--|
|            |  |  |
|            |  |  |
|            |  |  |
|            |  |  |
|            |  |  |

# 7.2.5 IT3 Account Holder Details

a) This section requires details of the account holder/s from the submitting entity.

|                                      | - 100 +                              |
|--------------------------------------|--------------------------------------|
| IT3 Certificate Information (IT3-01) | IT3-01                               |
|                                      | ~                                    |
|                                      | ^                                    |
|                                      | 9 ~                                  |
|                                      | IT3 Certificate Information (IT3-01) |

b) Click at the appropriate type of certificate of the account holder.

#### c) Select the type of certificate for this account holder.

- i) IT3(b) Income from investments, Property rights and royalties only
- ii) IT3(b) Withholding tax on interest only
- iii) IT3(b) Both income from investments, property rights, Royalties and Withholding Tax on interest

| 1. IT3 Account Holder Details                                                                     | ^ |   |
|---------------------------------------------------------------------------------------------------|---|---|
| Select the type of certificate for this account holder:                                           |   |   |
| ( Certificate Type *                                                                              |   |   |
| IT3(b) - Withholding Tax on Interest only                                                         |   |   |
| IT3(b) - Both Income from Investments, Property Rights, Royalties and Withholding Tax on Interest |   |   |
|                                                                                                   |   | ł |

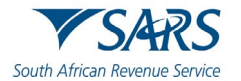

|                                 |                                 |                                                                                                    |                                                                                                    | ^                                         |
|---------------------------------|---------------------------------|----------------------------------------------------------------------------------------------------|----------------------------------------------------------------------------------------------------|-------------------------------------------|
| holder:<br>erty Rights and Roya | alties only                     |                                                                                                    |                                                                                                    | * 🗸                                       |
|                                 | FICA successful                 | ſ                                                                                                    | Record Status Correction O Deletion C                                                                 | )                                         |
| â                               | Not FICA'd<br>FICA exempt       | •]                                                                                                    | Resident for tax purposes                                                                             | •                                         |
| • i                             | Initials                        | Ê                                                                                                    | Taxpayer Ref No.                                                                                      |                                           |
|                                 |                                 |                                                                                                    |                                                                                                    | !                                         |
|                                 | holder:<br>erty Rights and Roya | holder:         erty Rights and Royalties only         FICA successful         Not FICA'd         FICA exempt         Initials | holder:<br>erty Rights and Royalties only<br>FICA successful<br>Not FICA'd<br>FICA exempt<br>Initials | holder:<br>erty Rights and Royalties only |

d) Continue to complete the section with the following details.

#### i) Unique No

A)

A) This field will be pre-populated if there is a number available.

#### ii) Record Status

- This field will be editable if the unique number field is populated.
  - I) **Correction –** select this option if you want to rectify an error.
  - II) **Deletion –** this selection will not delete partner detail or financial details previously submitted.

#### iii) I3B/C/E Unique No

A) This field will be pre-populated if there is a number available.

#### iv) FICA Status

- A) FICA Successful
- B) Not FICA'ed
- C) FICA exempt

#### v) Resident

- A) In RSA
- B) Not in RSA

#### vi) Nature of Person

A) Select between the relevant nature of person from a drop-down list.

| Individual                                 | Î |
|--------------------------------------------|---|
| Foreign Individual                         |   |
| Individual Estates (excluding late Estates |   |
| Partnerships                               |   |
| Listed company                             |   |

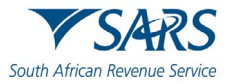

| •••   |          |
|-------|----------|
| /11.) | Initials |
| , /   |          |

| vii)  | Initials                                                                                             |
|-------|----------------------------------------------------------------------------------------------------|
| viii) | Surname/Registered Name A) The registered name will be pre-populated.                                |
| ix)   | First two names<br>A) The First two names will be pre-populated.                                     |
| x)    | <b>Trading Name</b> <ul> <li>A) The trading name will be pre-populated.</li> </ul>                   |
| xi)   | Taxpayer ref noA)Determine if the income tax reference number is correct.                            |
| xii)  | Identification Type<br>A) Select the applicable identification type from the options available.      |
| xiii) | Identification NumberA)Complete the identification number based on the identification type selected. |
| xiv)  | Passport Country (e.g., South Africa = ZA)                                                           |
| xv)   | Cellphone numberA)Determine if the cell phone number pre-populated is correct.                       |
| xvi)  | Contact Email                                                                                        |

A) Determine if the email address pre-populated is correct.

#### xvii) Date of Birth (CCYYMMDD)

A) Complete the date of birth in the case of an individual or foreign individual.

e) Note that the postal address container is in blue indicating that the information has been prepopulated.

# 7.2.6 Account Information

| Account Information                     |                                            |  |  |
|-----------------------------------------|--------------------------------------------|--|--|
| Indicate the number of accounts for the | account holder that you are reporting on * |  |  |
|                                         |                                            |  |  |

a) Indicate the number of accounts for the account holder that you are reporting on

- i) Complete the number of accounts the account holder has.
- ii) Note that the maximum number of accounts that is allowable is 5.

## 7.2.7 Physical Address

| Physical Address     |                         |  |
|----------------------|-------------------------|--|
| Unit No.             | Complex (if applicable) |  |
| Street No.           | Street / Farm Name      |  |
| Suburb /<br>District |                         |  |
| City / Town          |                         |  |
| Postal Code          |                         |  |

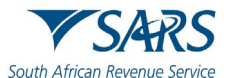

- a) Unit No
  - i) Complete the unit number of the physical address where the account holder partner resides.
- b) Complex (if applicable)
  - i) Complete the complex of the physical address where the account holder partner resides.
- c) Street No.
  - i) Complete the street number of the physical address where the account holder partner resides.
- d) Street /Name of Farm
  - i) Complete the street name of the physical address where the account holder partner resides.
- e) Suburb / District
  - i) Complete the suburb where the account holder partner resides.
- f) City / Town
  - i) Complete the city/town where the account holder partner resides.
- g) Postal Code
  - i) Complete the postal code of the suburb where the account holder partner resides

# 7.2.8 Postal Address

| I Address |  | ۸           |
|-----------|--|-------------|
|           |  |             |
|           |  | ]           |
|           |  | Destal Gada |
|           |  | Postal Gode |

- h) Mark here with an "X" if same as physical address or complete your Postal Address
- i) Postal Code

# 7.2.9 Partnerships

| Partnerships                                                                            | ^ |
|-----------------------------------------------------------------------------------------|---|
| Is the account holder a partner in a partnership? * Y ( N                               |   |
| If Yes' indicate the number of partnerships for which the account holder is a partner * | ~ |
|                                                                                         |   |

#### a) Is the account holder a partner in a partnership (Y/N)

#### b) If "Yes" indicate the number of partnerships for which the account holder is a partner

- i) This field is mandatory if the answer is "Yes" to the partnership question.
- ii) The account holder partner details section will be displayed.

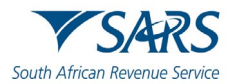

# 7.2.10 IT3 (b) Account Holder Financial Details Excluding Withholding Tax on Interest.

- a) This section must be completed if the user selected under account details IT3 (b) Income from investments, property rights and royalties only.
- b) Note that this section may be repeated depending on the number of accounts indicated on the account holder field.
- c) Complete the financials of the IT3(b) which excludes withholding tax on interests as requested on the form.

| nique No. XXXXXXXXXXXXXXXXXXXXXXXXXXXXXXXXXXX    | xxxxxxxxxxxxxxxxxxxxxxxxxxxxxxxxxxxxxx | Record status: Correction | Deletion     |
|--------------------------------------------------|----------------------------------------|---------------------------|--------------|
| B Unique No. XXXXXXXXXXXXXXXXXXXXXXXXXXXXXXXXXXX |                                        |                           |              |
| ccount No.                                       |                                        |                           | Account Type |
| xint Account Yes No Unknown ○                    | Account Start Date                     |                           |              |
| R Closing Balance                                | Account Start Date<br>(CCYY-MM-DD)     |                           |              |
|                                                  |                                        |                           |              |

#### d) Unique No

i) This field will be pre-populated if there is a number available.

#### e) Record Status

- i) This field will be editable if the unique number field is populated.
  - A) Correction select this option if you want to rectify an error.
  - B) Deletion this selection will not delete partner detail or financial details previously submitted.

#### f) I3B Unique No

i) This field will be pre-populated if there is a number available.

#### g) Account No

i) Complete the bank account number of the account holder.

#### h) Account Type

i) Select the relevant account type from the list.

| 1-Current Account                      | 70 - X |
|----------------------------------------|--------|
| 2-Transmission Account                 |        |
| 3-Savings Account                      |        |
| 4-Credit Card Account                  |        |
| 5-Fixed Deposit Account                |        |
| 6-Notice Account                       |        |
| 7-Unit Trust Account                   |        |
| 8-Bankers Acceptance Bearer Instrument |        |

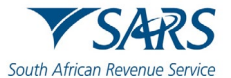

#### i) Sharia indicator

i) Indicate the sharia indicator by selecting either yes no or unknown.

#### j) Joint Account indicator

i) Select either yes no or unknown.

#### k) **Opening Balance**

i) If the monthly debit or credit fields are greater than zero (0), then this field is mandatory.

#### I) Closing Balance

i) If the monthly debit or credit fields are greater than zero (0), then this field is mandatory.

#### m) Account Start Date (CCYYMMDD)

i) This date must be within the submission tax year.

#### n) Account End Date (CCYYMMDD)

i) This date must be within the submission tax year.

## 7.2.11 Credit and Debits

a) The account starts and end dates will determine which fields will be open and editable on the credit and debit tables below.

| Credits     | Debits      |
|-------------|-------------|
| R March     | R March     |
| R April     | R April     |
| R May       | R May       |
| R June      | R June      |
| R July      | R July      |
| R August    | R August    |
| R September | R September |
| R October   | R October   |
| R November  | R November  |
| R December  | R December  |
| R January   | R January   |
| R February  | R February  |

# 7.2.12 Income and Payments

| ture of Income - Source Code | Do you want to add another Source Code?   | YONO  |  |
|------------------------------|-------------------------------------------|-------|--|
|                              | Do you want to add an additional Account? | YO NO |  |
| Total income accrued         |                                           |       |  |
|                              |                                           |       |  |
| Foreign Tax paid             |                                           |       |  |

#### a) Nature of Income – Source Code

i) If the total income accrued is greater than zero (0) then the source code field is mandatory.

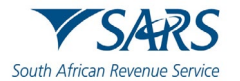

i)

| 4112 | - Tax paid on foreign Dividends                                                                                                    |
|------|----------------------------------------------------------------------------------------------------|
| 4113 | - Tax paid on foreign Interests                                                                                                    |
| 4201 | - Local Interest / (including amounts received / accrued is respect of Sharia compliant finance arrangements under section 24JA)                                                                              |
| 4202 | - Dividends from a unit trust company/Other dividends -excluding dividends from a foreign source. Note: This income source code may only be used for local dividends that were declared prior to 1 April 2012 |
| 4210 | - Rental income                                                                                                    |
| 4212 | - Royalties income                                                                                                    |
| 4214 | - Other Income                                                                                                    |
| 4216 | - Dividends from a foreign source subject to SA normal tax                                                                                                    |

- b) Do you want to add another Source Code? (Y/N)
  - If you select "Yes", an additional IT3(b) Account Holder Financial Details container will be displayed for completion.
    - All fields will be pre-populated, except the source code field.
  - ii) If you select "No", the question regarding the additional account will be displayed.

#### c) Do you want to add an additional Account? (Y/N)

- i) If you select "Yes",
  - An additional IT3(b) Account Holder Financial Details section will be displayed for completion.

#### d) Total expense incurred.

i) This is a mandatory field.

#### e) Total income accrued.

i) This is a mandatory field.

#### f) Foreign Tax Paid

i) If you select source code 4112 or 4113, then this field is mandatory.

# 7.2.13 IT3(b) Account Holder Financial Details – Withholding Tax on Interest (WTI)

- a) This section must be completed if the user selected under account details; IT3 (b) Withholding tax on interest only.
- b) Complete the financial details of the account holder for withholding tax on interest.

| IT3(b) Account Holder Financial Details – Withholding Tax on Interest (WTI) |                                           | •               |
|-----------------------------------------------------------------------------|-------------------------------------------|-----------------|
| Unique No. 3003000000000000000000000000000000000                            | Record status: Correction                 | Deletion        |
| I3B Unique No. X000000000000000000000000000000000000                        |                                           |                 |
| Account No.                                                                 | Accou                                     | int Type        |
| Sharia Indicator Yes 🔿 No 🔿 Unknown 🔿                                       |                                           |                 |
| Joint Account Yes No Unknown                                                |                                           |                 |
| Nature of Income - Source Code 4201                                         |                                           |                 |
| R WTI Gross Interest Paid / Due and Payable                                 | R WTI Rand Value                          |                 |
| WTI Exemption Claimed                                                       |                                           | WTI % Applied 💙 |
|                                                                             | Do you want to add another Source Code?   | YONO            |
|                                                                             | Do you want to add an additional Account? | Y O N O         |

#### c) Unique No

i) This field will be pre-populated if there is a number available.

#### d) Record Status

- i) This field will be editable if the unique number field is populated.
  - A) Correction select this option if you want to rectify an error.

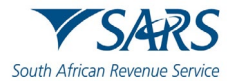

B) Deletion – this selection will not delete partner detail or financial details previously submitted

#### e) I3C Unique No

i) This field will be pre-populated if there is a number available.

#### f) Nature of Income Source Code

i) Select the applicable source code from the list provided.

#### g) Account Number

i) Enter the account number of the account holder.

#### h) Asset Type

i) This is a mandatory field.

#### i) WTI Gross interest paid / due and payable

i) Complete the WTI gross interest paid /due and payable.

#### j) WTI Exemption claimed.

#### k) WTI rand value

i) Complete the WTI Rand value.

#### I) WTI % applied.

i) Select one of the following: 0.00; 5.00; 7.50; 8.00; 10.00; 12.00, 15.00

#### m) Do you want to add another source code?

i) Select Y (Yes) or N (No)

#### n) Do you want to add an additional account?

- i) Select Y (Yes) or N (No)
- ii) This will create as additional account section which will prompt the user to further include other account holder financial details from another related account.

# 7.2.14 IT3(c) Account Holder Financial Details

- a) This section must be completed if the user selected under certificate details; IT3(c) Certificate of income in respect of the disposal of unit trust or other financial instruments.
- b) Complete the account holder details as stipulated on the section

| Unique No. 3000000000000000000000000000000000000    | CXXXXXXXXXXXXXXXXXXXXXXXXXXXXXXXXXXXXX |
|-----------------------------------------------------|----------------------------------------|
| 3C Unique No. X000000000000000000000000000000000000 |                                        |
| Account No.                                         | Account Type                           |
| Asset Description                                   |                                        |
| Nature of Income - Source Code Units Sold           | R Proceeds                             |
| Sharia Indicator Yes O No O Unknown O               | R Base Cost                            |
| Joint Account Yes O No O Unknown O                  | R Gain / Loss                          |
| Balance of units                                    | R Balance of units value               |

#### c) Unique No

i) This field will be pre-populated if there is a number available.

#### d) Record Status

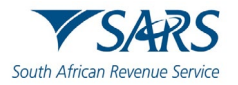

- i) This field will be editable if the unique number field is populated.
  - A) Correction select this option if you want to rectify an error.
  - B) Deletion this selection will not delete partner detail or financial details previously submitted.

#### e) I3C Unique No

i) This field will be pre-populated if there is a number available.

#### f) Account Number

i) Enter the account number of the account holder. This field is not mandatory on the IT3(c).

#### g) Asset Description

i) This is a mandatory field.

#### h) Nature of Income Source Code

i) Select the applicable source code from the list provided.

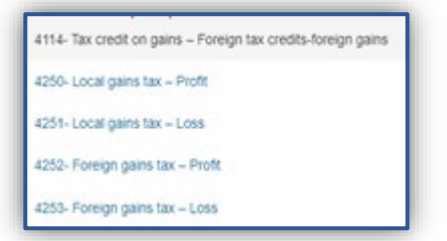

#### i) Units Sold

i) Enter the number of units sold.

#### j) Balance of Units

i) Enter the balance of the units after subtracting the number of units sold from the total number of units available at the beginning of the period.

#### k) Proceeds

- i) Enter the proceeds from the sale of the units.
- I) Base Cost
- m) Gain/Loss
  - i) Enter the gain or loss on the sale of units.

#### n) Balance of unit's value

i) Enter the balance of the units in rand and cents value.

# 7.2.15 IT3(d) Reporting Entity – Beneficiary Physical Address Details

a) This section must be completed if the user selected under certificate details; IT3(d)

| IT3(d) Reporting Entity - Ben | reficiary Physical Address Details |  |
|-------------------------------|------------------------------------|--|
| Unit No.                      | Complex (if applicable)            |  |
| Street No.                    | Street / Farm Name                 |  |
| Suburb / District             |                                    |  |
| City / Town                   |                                    |  |
| Postal Code                   |                                    |  |
|                               |                                    |  |

#### b) Unit No

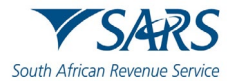

- i) Complete the unit number of the physical address where the account holder partner resides.
- j) **Complex (if applicable)** 
  - i) Complete the complex of the physical address where the account holder partner resides.
- k) Street No.
  - i) Complete the street number of the physical address where the account holder partner resides.
- I) Street /Name of Farm
  - i) Complete the street name of the physical address where the account holder partner resides.
- m) Suburb / District
  - i) Complete the suburb where the account holder partner resides.
- n) City / Town
  - i) Complete the city/town where the account holder partner resides.
- o) Postal Code
  - i) Complete the postal code of the suburb where the account holder partner resides

# 7.2.16 IT3(d) Reporting Entity – Beneficiary Postal Address Details

a) This section must be completed if the user selected under certificate details; IT3(d)

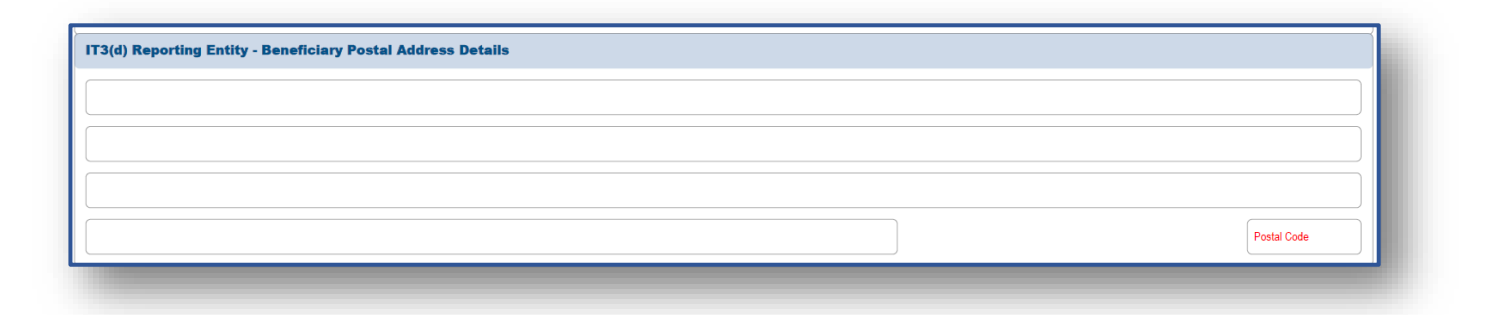

- b) Mark here with an "X" if same as physical address or complete your Postal Address
- c) Postal Code

# 7.2.17 IT3(d) Reporting Entity – Null Declaration

a) This section must be completed if the user selected under certificate details; IT3(d)

| Declaration that indicates if linked Donor Entity records will be provided for this Reporting Entity record. | Yes 🔿 No 🔿 |
|----------------------------------------------------------------------------------------------------|------------|

b) Indicate Yes or No to whether the linked Donor Entity records will be provided for this Reporting Entity record.

## 7.2.18 IT3(d) Donor Entity

a) This section must be completed if the user selected under certificate details; IT3(d)

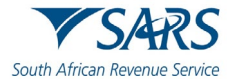

| nique No.<br>.XXXXXXXXXXXXXXXXXXXXXXXXXXXXXXXXXXX | XXXXXXXXXXXXXXXXXXXXXXXXXXXXXXXXXXXXXX                                     | Correction Deletion       |
|---------------------------------------------------|----------------------------------------------------------------------------|---------------------------|
| 3D Unique No. XXXXXXXXXXXXXXXXXXXXXXXXXXXXXXXXXXX |                                                                            |                           |
| Jonor Surname / Registered Name                   |                                                                            | Donor Initials            |
| Donor Names                                       |                                                                            |                           |
| Donor Trading Name                                |                                                                            | Donor Identification Type |
| Donor Identification Number                       | Donor Passport Country of Issue<br>(e.g. South Africa = ZA)<br>CCYY-MM-DD) | Donor Nature of person    |
| Donor Income tax reference number                 |                                                                            | Donor Number              |
| Contact email                                     |                                                                            |                           |
| Cell Phone Number                                 |                                                                            |                           |

#### b) Unique No

i) This field will be pre-populated if there is a number available.

#### c) IT3D Unique No

i) This field will be pre-populated if there is a number available.

#### d) Record Status

- i) This field will be editable if the unique number field is populated.
  - A) **Correction –** select this option if you want to rectify an error.
  - B) Deletion this selection will not delete partner detail or financial details previously submitted.

#### e) Donor Surname/Registered Name

i) The registered name will be pre-populated.

#### f) Donor Initials

i) The First two names will be pre-populated.

#### g) Donor Names

i) The registered name will be pre-populated.

#### h) Donor Trading Name

i) The trading name will be pre-populated.

#### i) Donor Income Taxpayer reference number

- i) Determine if the income tax reference number is correct.
- j) Donor Identification Type
  - i) Select the applicable identification type from the options available.

#### k) Donor Identification Number

i) Complete the identification number based on the identification type selected.

#### I) Donor Passport Country (e.g., South Africa = ZA)

#### m) Donor Cellphone number

i) Determine if the cell phone number pre-populated is correct.

#### n) Contact Email

i) Complete the email address.

# 7.2.19 IT3(d) Donor Entity – Beneficiary Postal Address Details

a) This section must be completed if the user selected under certificate details; IT3(d)

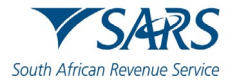

|  |  | Postal Code |
|--|--|-------------|

b) Complete on the fields, the postal address of the beneficiary.

# 7.2.20 IT3(d) Donation Record

a) This section must be completed if the user selected under certificate details; IT3(d)

| Jnique No.<br>XXXXXXXXXXXXXXXXXXXXXXXXXXXXXXXXXXXX | ****    | ****                    | Record status: | Correction | Deletion |
|----------------------------------------------------|---------|-------------------------|----------------|------------|----------|
| 3D Unique No. XXXXXXXXXXXXXXXXXXXXXXXXXXXXXXXXXXX  | XXXXXXX |                         |                |            |          |
| Receipt Number                                     |         |                         |                |            |          |
| Nature of Donation: Cash In Specie                 |         |                         |                |            |          |
| R Rand Value of Donation                           |         | Date Paid / Transferred |                |            |          |

- c) Indicate the Nature of Donation by selecting either Cash or In Specie
- d) Complete the **Rand value** of the donation.
- e) Select the **Date** when paid or transferred.

# 7.2.21 IT3 (e) Account holder financial details

 a) This section must be completed if the user selected under certificate details; IT3(e) – Income from Purchases/ Sales/ Shipment of Livestock/Produce/ Timber/ Ores/ Minerals/ Precious Stones or bonuses Paid/accrued to Members of Co-Operative Companies or Societies

| Unique No. XXXXXXXXXXXXXXXXXXXXXXXXXXXXXXXXXXX                  | *****                                  | *****            | Record status: Correction | Deletion |
|-----------------------------------------------------------------|----------------------------------------|------------------|---------------------------|----------|
| I3E Unique No. X000000000000000000000000000000000000            | Nature of Income - Source Code         | Reference number |                           |          |
| Jnits Sold                                                      | ]                                      |                  |                           |          |
| R Gross Proceeds                                                | ]                                      |                  |                           |          |
| R Net Proceeds                                                  | Accrual / Payment date<br>(CCYY-MM-DD) |                  |                           |          |
| Submission period: 1 March – 31 August 1 March – 28/29 February | ]                                      |                  |                           |          |
| Nature of bonus                                                 |                                        | RB               | onus amount               |          |

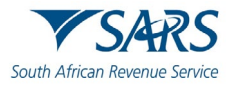

#### b) Unique No

i) This field will be pre-populated if there is a number available.

#### c) Record Status

- i) This field will be editable if the unique number field is populated.
  - A) Correction select this option if you want to rectify an error.
  - B) Deletion this selection will not delete partner detail or financial details previously submitted.

#### d) I3E Unique No

i) This field will be pre-populated if there is a number available.

#### e) Nature of Income – Source Code

i) Enter the applicable source code from the list.

| 0102 - Pig farming                                      | 0 |
|---------------------------------------------------------|---|
| 0104 - Livestock farming                                |   |
| 0106 - Crop farming                                     |   |
| 0108 - Production of milk                               |   |
| 0110 - Bee keeper                                       |   |
| 0112 - Mixed farming (no more than 50% in any of above) |   |
| 0114 - Poutry farming                                   |   |
| 0116 - Ostrich farming                                  |   |

#### f) Reference Number

#### g) Units Sold

i) Enter the number of units sold.

#### h) Gross proceeds

i) Enter the proceeds from the sale of the units.

#### i) Net Proceeds

i) Enter the net proceeds from the sale of the units.

#### j) Accrual/Payment Date (CCYYMMDD)

i) The date must fall within the submission tax year.

#### k) Submission Period

- i) 1 March + 31 August
- ii) 1 March + 28/29 February

#### I) Nature of Bonus

i) Enter a description of what the bonus is for.

#### m) Bonus Amount

i) Enter the amount of bonus, if applicable, in Rands and cents.

# 7.2.22 IT3(s) Account holder financial details

- a) This section must be completed if the user selected under certificate details; IT3(s) Tax free investment.
- b) Complete the account holder's financial details as described on the form.

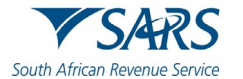

| IT3(s) Account Holder Financial Details            |                                          | •                                                                                         |
|----------------------------------------------------|------------------------------------------|-------------------------------------------------------------------------------------------|
| Unique No. X000000000000000000000000000000000000   |                                          | Record status: Correction Deletion                                                        |
| I3S Unique No. XXXXXXXXXXXXXXXXXXXXXXXXXXXXXXXXXXX |                                          |                                                                                           |
| Account No.                                        |                                          | Account Type                                                                              |
| Sharia Indicator Yes O No O Unknown O              |                                          |                                                                                           |
| R Net Return on Investment                         | Net Return on Investment-<br>Source Code |                                                                                           |
| R interest                                         | Interest - Source Code                   |                                                                                           |
| R Dividends                                        | Dividends - Source Code                  |                                                                                           |
| R Capital gain / loss                              | Capital - Source Code                    |                                                                                           |
| R Other                                            | Other - Source Code 4257                 |                                                                                           |
| R Market Value at End of Submission Period         |                                          |                                                                                           |
| R Opening Balance                                  | Account Start Date<br>(CCYY-MM-DD)       | Transaction Value Total Indicator?<br>(Used for Account Holder Transactional Detail Y O N |
| R Closing Balance                                  | Account End Date<br>(CCYY-MM-DD)         | Do you want to add an additional Account? Y O N O                                         |

#### c) Unique No

i) This field will be pre-populated if there is a number available.

#### d) Record Status

- i) This field will be editable if the unique number field is populated.
  - A) Correction select this option if you want to rectify an error.
  - B) Deletion this selection will not delete partner detail or financial details previously submitted.

#### e) I3S Unique No

i) This field will be pre-populated if there is a number available.

#### f) Account No.

g) Account type

#### h) Net return on investment amount:

i) If interest, dividends or capital gain were completed then this field is mandatory

#### i) Net return on investment source code:

#### j) Complete the following financials:

- i) Interest amount
- ii) Interest source code
- iii) Dividends amount
- iv) Dividends source code
- v) Capital gain / loss amount.
- vi) Capital gain / loss source code.
- vii) Market value at end of submission period
- viii) Opening balance
- ix) Closing balance
- x) Account state date
- xi) Account end date
- k) **Do you require account holder transactional details records:** select "Yes" or "No", if **Yes** is selected the IT3(s) account holder transactional details will be displayed for editing.
- I) Transaction value total indicator (used for account holder transactional detail section) select "Yes" or "No"
- m) **Do you want to add an additional account?** This will display additional account for editing when "Yes" is selected.

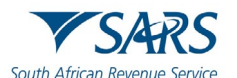

# 7.2.23 IT3(s) Account holder transactional details

| que No. XXXXXXXXXXXXXXXXXXXXXXXXXXXXXXXXXXX          | *************************************** | Record status: Correction Dele                       | tion |
|------------------------------------------------------|-----------------------------------------|------------------------------------------------------|------|
| Unique No. XXXXXXXXXXXXXXXXXXXXXXXXXXXXXXXXXXX       |                                         | Transaction T                                        | уре  |
| signed - Source Code   Transaction Date (CCYY-MM-DD) |                                         | Do you want to add an additional Transaction record? | Y ON |
| -                                                    |                                         |                                                      |      |

#### a) Unique No

i)

i) This field will be pre-populated if there is a number available.

#### b) Record Status

- This field will be editable if the unique number field is populated.
  - A) **Correction –** select this option if you want to rectify an error.
  - B) **Deletion –** this selection will not delete partner detail or financial details previously submitted.

#### c) I3S Unique No

- i) This field will be pre-populated if there is a number available.
- d) Assigned source code.
- e) Transaction date
- f) Transaction value
- g) Do you want to add an additional transaction record? Select "Yes" or "No"
  - i) If "Yes" is selected this field will display additional transaction for editing

# 7.2.24 IT3(t) Reporting Institution

- a) This section must be completed if the user selected under certificate details; IT3(t) Trust Income
- b) Reporting Institution
  - i) For each **Reporting Institution** details, there will be the following containers displayed for completion:
    - "IT3 Details of Person / Beneficiary Trust"
    - "IT3 Taxable Amounts Distributed / vested in Beneficiaries".
    - "IT3 Details of Non-taxable income distributed".
    - "IT3(t) Trust Financial Flows"

| Inique No.<br>000000000000000000000000000000000000 | Record status: | Correction | Deletion |  |
|----------------------------------------------------|----------------|------------|----------|--|
| Registered Name                                    |                |            |          |  |
| 'rust Registration Number                          |                |            |          |  |
| Jrique Registration Number                         |                |            |          |  |
| Vate Registered Masters Office<br>CCYY-MM-DD)      |                |            |          |  |
| ax Reference Number                                |                |            |          |  |
| Nature of Person                                   |                |            |          |  |
| Residency for tax purposes                         |                |            |          |  |
| Aaster's office of Trust registration              |                |            |          |  |
| rust type 🔻                                        |                |            |          |  |
| 'elephone Number                                   |                |            |          |  |
| Jell Phone Number                                  |                |            |          |  |
| Contact email                                      |                |            |          |  |
|                                                    |                |            |          |  |
|                                                    |                |            |          |  |

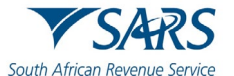

- c) Complete the Reporting Institution section as described on the form.
- d) Unique No.
  - i) This field will be prepopulated with the value in the field.
- e) Registered Namei) Complete the Registered Name of the Trust
- f) Trust Registration Numberi) Complete the Trust Registration Number
- g) Date Registered master's Office
   i) Select the applicable date the Trust was registered at the master's Office.
- h) Tax Reference Number
   i) Complete the Trust Refence Number.
- i) Nature of Person
  - i) Select the applicable nature of Person.
- j) Residency for tax purpose
  - i) Select the applicable residency for tax purposes of the Trust.
- k) Master's Office of Trust registration
  - i) Indicate whether the master's Office where the Trust was registered is known or unknown.

## I) Trust Type

i) Select the applicable Trust type.

#### m) Telephone Number

- i) Complete the telephone number.
- n) Cell Phone Number
  - i) Complete the cell number.

#### o) Contact Email.

i) Complete the email address.

# 8 HOW TO SUBMIT YOUR COMPLETED IT3-01 RETURN

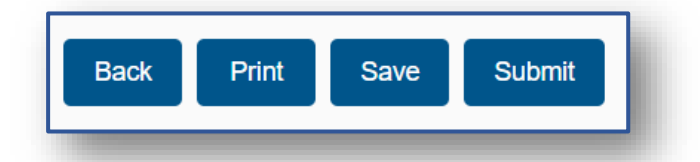

- a) Upon completion of all the relevant fields on your return, note the menu option displayed on your screen and select where applicable from the listed options below:
  - i) **Back** This button will take you back to the previous page.
  - ii) **Print** This button will print your PDF return.
  - iii) **Save** This button will save the form and take you page to the IT3 Work page.
  - iv) **Submit** This button will file/submit your return.

#### Note the following:

• To submit your return, select the **Submit** button.

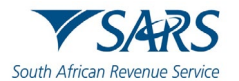

- b) You will receive a message that the request has been successfully saved on eFiling.
  - i) Click **OK** to proceed.

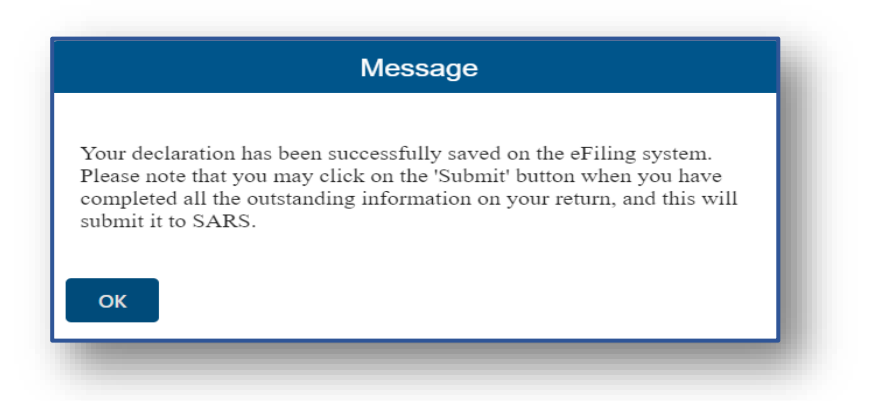

c) The Data Submission Work page will be displayed, and the status will display as Saved.

| DATA SUBM    | IISSION WORK PAGE      |      |                |         |                 | 2    |
|--------------|------------------------|------|----------------|---------|-----------------|------|
| Taxpayer Na  | ame                    |      | eFiling Status |         |                 |      |
| Tax Referen  | ce                     |      |                |         | Sa              | aved |
| Return Type  | ;                      |      |                |         |                 |      |
|              |                        | IT3C |                |         |                 |      |
| Туре         | Status                 |      | Date           | Version | Last Updated By |      |
| IT3C         | Saved                  |      | 2023/09/13     | 1       | Mr              |      |
| Manually Sub | bmitted Back To Search |      |                |         |                 | _    |

- d) Click on the IT3 hyperlink to continue to submit the certificate. In the example, the hyperlink is the **IT3B**. The IT3-01 will be displayed.
- e) Click on **Submit** button to submit the return to SARS.

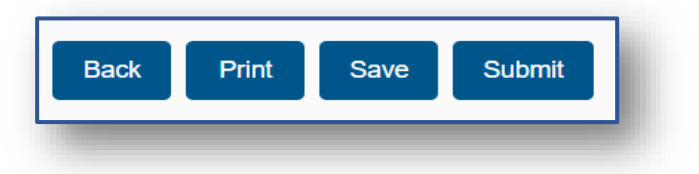

f) You will receive a message that indicates that the certificate has been submitted to SARS.

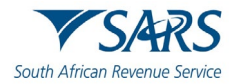

| A SUBMISSION WORK PAGE         | 2                                                                                                    |
|--------------------------------|----------------------------------------------------------------------------------------------------|
| axpayer Name                   | eFiling Status                                                                                                    |
|                                | Filed                                                                                                    |
| ix Reference                   | Submission Status                                                                                                    |
| eturn Tyne                     | Partial upload 🚺                                                                                                    |
| IT30                           | For More info click here                                                                                                    |
|                                |                                                                                                    |
| /pe Status                     | Date Version Last Updated By                                                                                                    |
| <u>C</u> Filed through eFiling | 2023/09/13 1 Mr                                                                                                    |
| ack To Search                  |                                                                                                    |
|                                | Message                                                                                                    |
|                                | Your data has been submitted to SARS. If<br>rejected or partial accepted click link under<br>the Submission Status to view details. |
|                                | Close                                                                                                    |

g) Click **Close** and the Data Submission Work Page will be displayed. The status will be indicated as **Filed through eFiling**.

| DATA SUBMISSION WORK PAGE  | 2                            |
|----------------------------|------------------------------|
| Taxpayer Name              | eFiling Status               |
|                            | Filed                        |
| Tax Reference              | Submission Status            |
|                            | Partial upload 🛅             |
| Return Type                | For More info click here     |
| 1130                       |                              |
| Type Status                | Date Version Last Updated By |
| IT3C Filed through eFiling | 2023/09/13 1 Mr A            |
| Back To Search             |                              |
|                            |                              |

Note that upon submission of the IT3-01 return or data, SARS may communicate with the eFiler on the status of the file. The communication is there to assist with the taxpayer on the status of the submitted information at SARS.

Do note that where **Partial upload** is the **Submission Status**, this indicates that the IT3 return has been submitted however it is not completed correctly. Thus, it is not accepted by SARS. Click on the hyperlink to unpack which fields are not correctly completed.

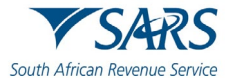

## 9 HOW TO VIEW SUBMITTED DATA

- a) To view all submitted data via eFiling, proceed as follows:
  - i) Select Third Party Data
  - ii) Select the **Submitted Data**
  - iii) Select IT3

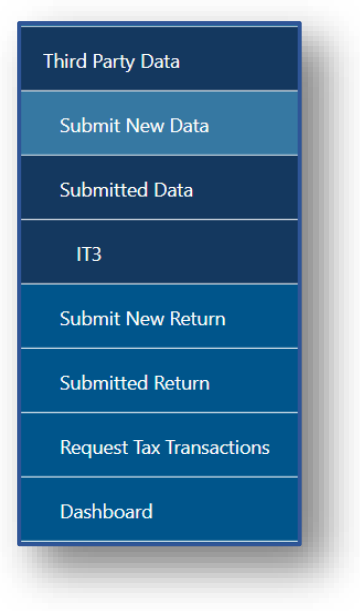

b) The Submitted Data Submissions page will be displayed.

| turns Search                               |                         | FILING        | Home User Organisati     | ons Returns | Customs Duties & Levies Services              | Tax Status Contac | Log (                      |
|--------------------------------------------|-------------------------|---------------|--------------------------|-------------|-----------------------------------------------|-------------------|----------------------------|
| vies and Duties                            | Portfolio               |               | Taxpaver                 |             |                                               |                   |                            |
| hird Party Data Certificate<br>earch       |                         | 🔻             |                          | • : Org     | anisation                                     |                   |                            |
| hird Party Data                            |                         |               |                          |             |                                               |                   |                            |
| Submit New Data                            | SUBMITTED DATA SUBMISSI | ONS           |                          |             |                                               |                   | •                          |
| C harite d Date                            | <u>TaxPayer Name</u>    | Reference Num | SubmissionPeriod: 202309 | IT3C        | Status<br>Filed through eFiling on 13/09/2023 | 13/09/2023        | <u>Open</u><br><u>Open</u> |
| Submitted Data                             | 1                       |               |                          |             |                                               |                   |                            |
|                                            |                         |               |                          |             |                                               |                   |                            |
| Submit New Return                          |                         |               |                          |             |                                               |                   |                            |
| Submitted Return                           |                         |               |                          |             |                                               |                   |                            |
| Request Tax Transactions                   |                         |               |                          |             |                                               |                   |                            |
| Dashboard                                  |                         |               |                          |             |                                               |                   |                            |
| Automatic Exchange Of<br>nformation (AEOI) |                         |               |                          |             |                                               |                   |                            |
| New Core Truck                             |                         |               |                          |             |                                               |                   |                            |

c) Click on the **Open** hyperlink to view the **IT3 Work page** and to open the IT3 submission.

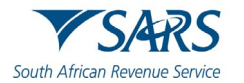

| DATA SUB    | MISSION WORK PAGE     |      |                   |         | 2                        |
|-------------|-----------------------|------|-------------------|---------|--------------------------|
| Taxpayer I  | Name                  |      | eFiling Status    |         |                          |
|             |                       |      |                   |         | Filed                    |
| Tax Refere  | ence                  |      | Submission Status |         |                          |
|             |                       |      |                   |         | Partial upload 間         |
| Return Ty   | ре                    | 1700 |                   |         | For More info click here |
|             |                       | 1130 |                   |         |                          |
| Туре        | Status                |      | Date              | Version | Last Updated By          |
| <u>IT3C</u> | Filed through eFiling |      | 2023/09/13        | 1       | Mr                       |
| Back To Se  | earch                 |      |                   |         |                          |

# 10 HOW TO DECLARE SUBMITTED IT3 THIRD-PARTY DATA

- a) The declaration of your IT3 return is done by submitting the IT3-02 return via eFiling. This must be done whether you manually submitted your data or whether you electronically submitted your data via the secure channels.
- b) Do note that there is a time delay when the submitted data is being processed to the IT3-02 declaration form.
- c) To declare your submitted data, proceed as follows:
  - i) Click on **Returns**, on the main menu.
  - ii) On the left side menu
    - A) Click on **Third Party Data**.
    - B) Click on **Submit New Return**.
    - C) Click on **IT3** 
      - I) If there are issued or saved returns a list will be displayed on the screen.
      - II) Select the applicable third-party data tax type (e.g., IT3(b)) from the dropdown list.
      - III) On the date dropdown list, make the applicable selection.
      - IV) Click on the Request Return button.

| Dividends Tax            |                                         | Home Use | er Organisations | Returns Customs | Duties & Levies Se | ervices Tax Status   | Contact Log Ou     |
|--------------------------|-----------------------------------------|----------|------------------|-----------------|--------------------|----------------------|--------------------|
| Levies and Duties        | Portfolio                               | т        | axpaver          |                 | _                  |                      |                    |
| Third Party Data         |                                         |          |                  | ▼ : Org         | anisation          |                      |                    |
| Submit New Data          |                                         |          |                  |                 |                    |                      |                    |
| Submitted Data           | Return Search                           |          |                  |                 |                    | Select Type ¥ 2021-0 | 2 V Request Return |
| Submit New Return        | Name Reference Num                      | Period   | Return Type      | Status          | Amount Due         | Due Date             | Open               |
| ПЗ                       | No Records available for your selection | on.      |                  |                 |                    |                      |                    |
| Submitted Return         |                                         |          |                  |                 |                    |                      |                    |
| Request Tax Transactions |                                         |          |                  |                 |                    |                      |                    |
| Dashboard                |                                         |          |                  |                 |                    |                      |                    |
| Non-Core Taxes           |                                         |          |                  |                 |                    |                      |                    |
| Payments                 |                                         |          |                  |                 |                    |                      |                    |
| Additional Payments      |                                         |          |                  |                 |                    |                      |                    |
| Third Party Appointments |                                         |          |                  |                 |                    |                      | ASK A QUESTION?    |

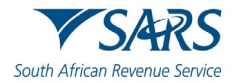

d) Once selected and the user has clicked on **Request Return** button, eFiling will display a prepopulated the Declaration Issued Work page.

| DATA SUB   | MISSION WORK PAGE     |      |                   |         | 2                        |
|------------|-----------------------|------|-------------------|---------|--------------------------|
| Taxpayer N | Name                  |      | eFiling Status    |         |                          |
|            |                       |      |                   |         | Filed                    |
| Tax Refere | ence                  |      | Submission Status |         |                          |
|            |                       |      |                   |         | Partial upload 👖         |
| Return Typ | be                    | ITOO |                   |         | For More info click here |
|            |                       | 1130 |                   |         |                          |
| Туре       | Status                |      | Date              | Version | Last Updated By          |
| <u>T3C</u> | Filed through eFiling |      | 2023/09/13        | 1       | Mr A                     |
| Back To Se | earch                 |      |                   |         |                          |

- e) Where no data was submitted eFiling will display the message: "No records found".
- f) On the IT3 work page, click on the **IT3** hyperlink to open the IT3-02 declaration form.
- g) The IT3-02 Declaration form will be displayed for completion.
- h) The **Declaration Details** container will be pre-populated with the type of return selection made.

Validate whether the pre-populated information is accurate and corresponds to your submitted data.

i) To declare that the summary information captured on the IT3-02 return contains correct figures, submit the return by clicking on **Submit**.

| Back Print Save               | Submit                                                                 |                            | - 100 + |
|-------------------------------|------------------------------------------------------------------------|----------------------------|---------|
| South African Revenue Service | Message                                                                | ion (IT3-01)               | IT3-01  |
| Certificates Details          | Your declaration has been successfully submitted. Please note that you |                            | ×       |
| IT3 Account Holder Details    | submission on the Work Page.                                           |                            | ×       |
|                               | ок                                                                     |                            |         |
|                               |                                                                        |                            |         |
|                               | W Version - 0.2.42 S Version - 0.1.57 Form Version - 2023.             | 00.50 Schema Version - 5.6 |         |

Note that you can save the return and work on it later. Furthermore, where the figures on your IT3-02 return are incorrect, resubmit your IT3-01 by RFC or submit the correct data online via the secure channels.

j) Where **Print** is selected, the following summary information captured on the IT3-02 return will be displayed and can be downloaded.

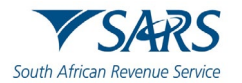

| Certificate Details                                                                                                    | IT3(e                            | - Certificate of income in respect of the    |                          |                                        |   |
|----------------------------------------------------------------------------------------------------|----------------------------------|----------------------------------------------|--------------------------|----------------------------------------|---|
| (b)- Income from Investments, Property Rights, Royalties and/or Withholding Tax on Ir                                                                                                    | disposal                         | of unit trust or other financial instruments |                          | IT3(d) - S18A Donation Receipts Issued | Į |
| [3(e) - Income from Purchases / Sales / Shipments of Livestock / Produce / Timber / Ordecous Stones or bonuses Paid / Accrued to Members of Co-Operative Companies or Social Stones of Co-Operative Companies or Social Stones (Stones Companies) (Stones Companies) (Stones Compani | es/ Minerals / IT3(s)            | - Tax Free Investment                        |                          | IT3(t) - Trust Vesting / Distributions | [ |
| Submitting Entity                                                                                                    |                                  |                                              |                          |                                        |   |
| ear of 2024 Period Start Date 2023-03-0                                                                                                    | Period End Da                    | te 2023-08-31                                |                          |                                        |   |
| gistered me/                                                                                                    | (                                |                                              | Initiale                 |                                        |   |
| ading                                                                                                    |                                  |                                              | Terrere Def Ne           |                                        |   |
| me                                                                                                    |                                  |                                              | Taxpayer Ref No.         |                                        |   |
| mes                                                                                                    |                                  |                                              | <br>Identification Type  | 004                                    |   |
| entification<br>Imber                                                                                                    | Passport Coun<br>(e.g.) South Af | ntry Issue<br>rica = ZA                      | Universal Branch<br>Code |                                        |   |
| ell No.                                                                                                    | Telephone<br>Number              |                                              |                          | ]                                      |   |
| ntact                                                                                                    |                                  |                                              |                          |                                        |   |
| Contact Person                                                                                                    |                                  |                                              |                          |                                        |   |
| mes                                                                                                    |                                  |                                              |                          |                                        |   |
| iname                                                                                                    |                                  |                                              |                          |                                        |   |
| us Tel Doppoppop                                                                                                    | Due Tel No 0                     |                                              | <br>0.00                 | 0000000                                |   |
| 00000000                                                                                                    | Bus Tel No 2                     |                                              |                          | 000000                                 |   |
| ostal Address                                                                                                    |                                  |                                              |                          |                                        |   |

# 11 HOW TO VIEW SUBMITTED RETURN

a) To view all submitted returns via eFiling, proceed as follows:

- i) Select Third Party Data
- ii) Select the **Submitted Return**
- iii) Select IT3

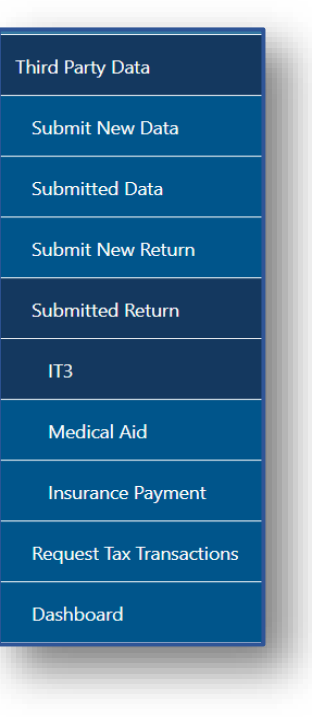

b) The **Return Search** page will be displayed.

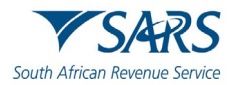

| Third Party Data Certificate<br>Search      |               |               | Home              | User O      | rganisations Returns Duties & Levies | Services Tax Status Contact | Log Out     |
|---------------------------------------------|---------------|---------------|-------------------|-------------|--------------------------------------|-----------------------------|-------------|
| Third Party Data                            | Portfolio     |               | Taxpaver          |             |                                      |                             |             |
| Submit New Data                             |               | <b>~</b>      |                   | '           | Tax Practitioner                     |                             |             |
| Submitted Data                              |               |               |                   |             |                                      | 2                           |             |
| Medical Aid                                 | Return Search |               |                   |             |                                      |                             |             |
| Culture it Name Data                        | Name          | Reference Num | Period            | Return Type | <u>Status</u>                        | Amount Due Complete Date    | Open        |
| Submit New Return                           |               |               | TaxPeriod: 202308 | IT3D        | Filed through eFiling on 12/09/2023  | 0.00 12/09/2023             | Open        |
| Submitted Return                            |               |               | TaxPeriod: 202302 | IT3D        | Filed through eFiling on 12/09/2023  | 0.00 12/09/2023             | <u>Open</u> |
|                                             |               |               | TaxPeriod: 202302 | IT3D        | Filed through eFiling on 08/09/2023  | 0.00 08/09/2023             | <u>Open</u> |
| IT3                                         |               |               | TaxPeriod: 202302 | IT3T        | Filed through eFiling on 08/09/2023  | 0.00 08/09/2023             | <u>Open</u> |
| Medical Aid                                 |               |               |                   |             |                                      |                             |             |
| Insurance Payment                           |               |               |                   |             |                                      |                             |             |
| Request Tax Transactions                    |               |               |                   |             |                                      |                             |             |
| Dashboard                                   |               |               |                   |             |                                      |                             |             |
| Automatic Exchange Of<br>Information (AEOI) |               |               |                   |             |                                      |                             | _           |

c) Click on the **Open** hyperlink to view the **IT3 Work page** and to open the IT3 submission.

| IT3 WORK PA    | GE                    |          |                | Get FLA | ADOBE* Get ADOBE* READER* |
|----------------|-----------------------|----------|----------------|---------|---------------------------|
| Taxpayer Nam   | e                     |          | eFiling Status |         |                           |
|                |                       |          |                |         | Filed                     |
| Tax Period     |                       | 2023 /08 |                |         |                           |
| Tax Reference  | 1                     |          |                |         |                           |
| Return Type    |                       | ITOD     |                |         |                           |
|                |                       | H3D      |                |         |                           |
| Return Type    | Status                |          | Date           | Version | Last Updated By           |
| <u>IT3D</u>    | Filed through eFiling |          | 2023/09/12     | 2 1     | Mr                        |
| Revised Declar | ration Back To Search |          |                |         |                           |

# 12 HOW TO REQUEST A CORRECTION OF SUBMITTED IT3 THIRD PARTY DATA

- a) The user may perform a request for correction (RFC) on previously submitted and declared data.
- b) To RFC, proceed as follows:

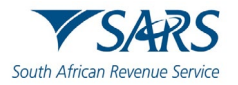

i)

ií)

iii)

#### Effective Date: 18 September 2023

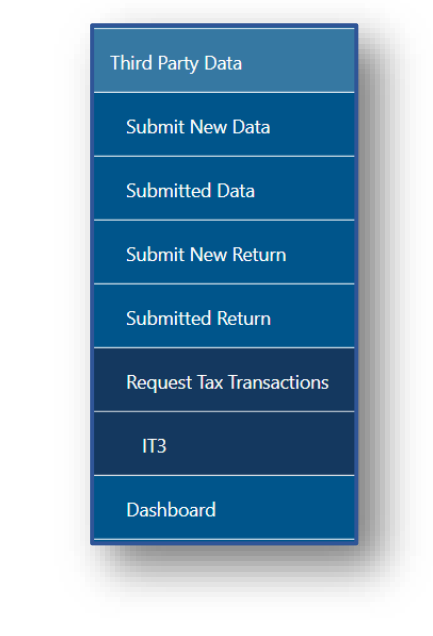

c) The Request Tax Transactions page will be displayed.

Select Third Party Data

Select IT3

Select Request Tax Transactions

| Request Tax Transactions                                |                                                       |          |
|---------------------------------------------------------|-------------------------------------------------------|----------|
| Submitting Entity Name:<br>Submitting Entity Reference: |                                                       |          |
| Tax Year                                                | Please select an option ~                             |          |
| Certificate Type:                                       | I3B 🗸                                                 |          |
| Unique Reference Number:                                | I3B       I3C       I3D       I3E       I3S       I3T | Continue |

Note that the Submitting Entity Name and Reference will be pre-populated.

#### d) Tax Year

i) Select the applicable year from the drop-down list.

| Tax Year | Please select an option ~ |
|----------|---------------------------|
|          | Please select an option   |
|          | 2024                      |
|          | 2023                      |
|          | 2022                      |
|          | 2021                      |
|          | 2020                      |

#### e) Certificate Type

i) Select the applicable certificate type.

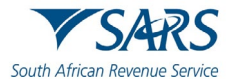

#### f) Complete the **Unique Reference Number** and click on **Continue**.

g) This will take the user to the appropriate certificate where the user will be able to open and amend the certificate and re-submit it by clicking on **Submit** once updated.

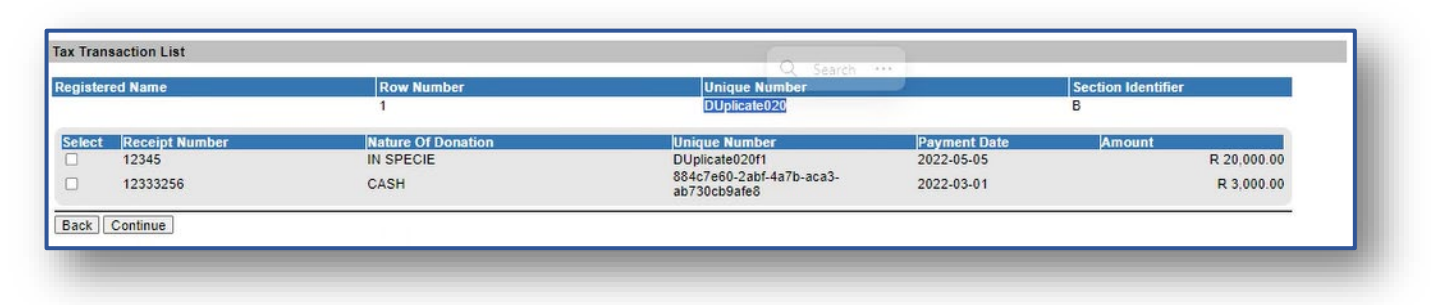

- h) Select the applicable record to update, once selected click on **Continue.**
- i) The Data Submission Work Page will be displayed.

| DATA SUB    | MISSION WORK PAGE        |      |                |         | 2               |
|-------------|--------------------------|------|----------------|---------|-----------------|
| Taxpayer    | Name                     |      | eFiling Status |         |                 |
| Tax Referen | ence                     |      |                |         | Saved           |
| Return Ty   | pe                       | IT3D |                |         |                 |
| Туре        | Status                   |      | Date           | Version | Last Updated By |
| IT3D        | Saved                    |      | 2023/09/15     | 1       | Mr              |
| Manually S  | Submitted Back To Search |      |                |         |                 |

- j) Click on the **IT3D** Hyperlink to open the return.
  - i) Do note that the IT3 tax type that will display is dependent on what was selected on the previous screen.

| Portfolio                     | Taxpayer • I Tax Practitioner                                                                                                    |         |
|-------------------------------|----------------------------------------------------------------------------------------------------|---------|
| Back Print Save Subn          | vit                                                                                                    | - 100 + |
| South African Revenue Service | A Warning                                                                                                    | IT3-01  |
| Certificates Details          | Please take note that the correcting of this record will not automatically correct the Entity detail or Financial detail linked to this Reporting Entity. | ×       |
| 1. IT3(d): Reporting Entity   | Do you want to continue?                                                                                                    | ~       |
| 2. IT3(d): Reporting Entity   |                                                                                                    | ~       |
| 3. IT3(d): Reporting Entity   |                                                                                                    | ~       |
|                               |                                                                                                    |         |
|                               |                                                                                                    |         |

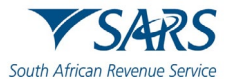

- k) Note the warning message.
- I) Click on **Yes** to update the return.

| Portfolio                     | Taxpayer 🝸 🚦 Tax Practitioner        |         |
|-------------------------------|--------------------------------------|---------|
| Back Print Save Submit        |                                      | - 100 + |
| South African Revenue Service | IT3 Certificate Information (IT3-01) | IT3-01  |
| Certificates Details          |                                      | ~       |
| 1. IT3(d): Reporting Entity   |                                      | ~       |
| 2. IT3(d): Reporting Entity   |                                      | ~       |
| 3. IT3(d): Reporting Entity   |                                      | ~       |
| 1000                          |                                      |         |

a) Click on the applicable container to open the return.

| Portfolio                                                    | Taxpayer : Tax Practitioner          |         |
|--------------------------------------------------------------|--------------------------------------|---------|
| Back Print Save Submit                                       |                                      | - 100 + |
| South African Revenue Service                                | IT3 Certificate Information (IT3-01) | IT3-01  |
| Certificates Details                                         |                                      | ^       |
| Certificate Type *<br>IT3(d) – S18A Donation Receipts Issued |                                      | * 🗸     |
| How many certificates / rep                                  |                                      |         |
| Submitting Entity                                            |                                      | ~       |
| Contact Person                                               |                                      | ~       |

b) Do note that when the container is blue, this indicates that the container is completed, however if you want to update the form,

- i) Click on the applicable container.
- ii) On **Record Status**, select either correction or deletion.
  - If correction is selected, this will update the container to turn red.
  - If delete is selected, the container will be deleted.

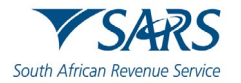

| IT3(d) Reporting Entity - Beneficiary Physical Address Details |   |                                       | ~ |
|----------------------------------------------------------------|---|---------------------------------------|---|
| IT3(d) Reporting Entity - Beneficiary Postal Address Details   |   |                                       | ~ |
| IT3(d) Reporting Entity Null declaration                       |   |                                       | ~ |
| 1. IT3(d): Donor Entity                                        |   |                                       | ^ |
| Unique No.                                                     | Ê | Record Status * Correction O Deletion |   |
| I3D Unique No.                                                 |   |                                       | â |
| Donor Sumame / Registered Name *                               | ~ | S Donor Initials                      | ~ |
| Donor Names                                                    |   |                                       | ~ |

a) Complete the form as described in previous sections and submit accordingly.

# 13 IT3 DASHBOARD

- a) The dashboard function allows the user to view a summary of all IT3 submissions made on eFiling, for the selected financial year, and by client detail name.
- b) To view the IT3 Dashboard, proceed as follows:
  - i) Select Third Party Data
  - ii) Select Dashboard
  - iii) Select IT3

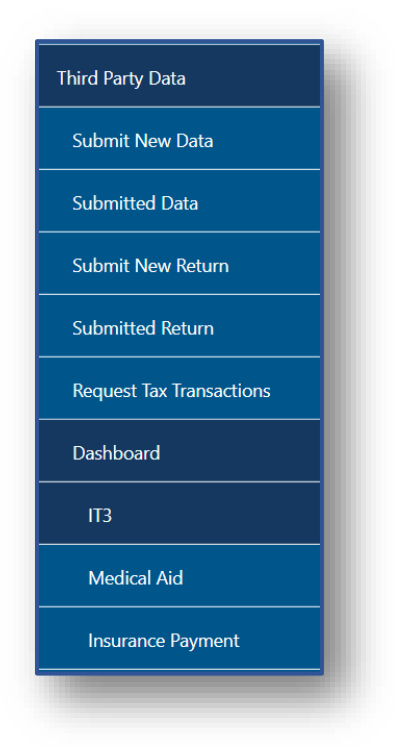

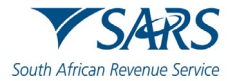

c) Once the above options were selected, the **IT3 Dashboard** page will be displayed.

| Client Details       | Search Criteria   |           |
|----------------------|-------------------|-----------|
| Client Name:         | From Period:      | 2012-04 🗸 |
| Trading As:          | To Period:        | 2023-10 🗸 |
| Registration Number: | Cortificato Tupo: | [38 ×     |
| Tax Reference:       | Certificate Type. |           |
|                      |                   | R€ I3B    |
|                      |                   | 130       |
| Search Results       | 13E               |           |
|                      |                   | 138       |
|                      |                   | I3T       |

- d) Ensure that the search criteria are correct. Click on the **Refresh** button to continue.
- e) In the below example, the only certificate indicated is the I3B. Note that depending on what the certificate type selection is, the results will be displayed.

| Client Deta          | ils           |        |   | Search Criteria   |               |           |
|----------------------|---------------|--------|---|-------------------|---------------|-----------|
| Client Name          | ):            |        | 1 | From Period:      | 2012-0        | 04 -      |
| Trading As:          |               | L      | 1 | To Period         | 2014-0        |           |
| Registration Number: |               |        | 1 | ro renou.         | 20144         |           |
| Tax Reference:       |               |        |   | Certificate Type: | 13            | 3B •      |
|                      |               |        |   |                   | Refr          | resh      |
| S                    | earch Results |        |   |                   |               |           |
| Tax Year             | Тах Туре      | Source |   | Status Date       | Return Amount | Indicator |
| 2014                 | 13B           |        |   | 2014-05-26        | R 2.00        |           |
|                      |               |        |   | 12-57-26          |               | -         |

f) For more information on the third-party data process, visit the SARS website on <u>www.sars.gov.za</u>.

# 14 FURTHER INFORMATION

a) For more information call the **SARS Contact Centre** on 0800 00 SARS (7277) or make an booking to visit a SARS branch.

# 15 DEFINITIONS AND ACRONYMS

a) Link for centralised definitions, acronyms, and abbreviations: <u>Glossary A-M | South African Revenue</u> <u>Service (sars.gov.za)</u>

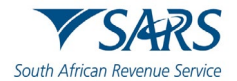

#### DISCLAIMER

The information contained in this guide is intended as guidance only and is not considered to be a legal reference, nor is it a binding ruling. The information does not take the place of legislation and readers who are in doubt regarding any aspect of the information displayed in the guide should refer to the relevant legislation or seek a formal opinion from a suitably qualified individual.

#### For more information about the contents of this publication you may:

- Visit the SARS website at www.sars.gov.za.
- Make a booking to visit the nearest SARS branch.
- Contact your own tax advisor / tax practitioner.
- If calling from within South Africa, contact the SARS Contact Centre on 0800 00 SARS (7277); or
- If calling from outside South Africa, contact the SARS Contact Centre on +27 11 602 2093 (only between 8am and 4pm South African time).